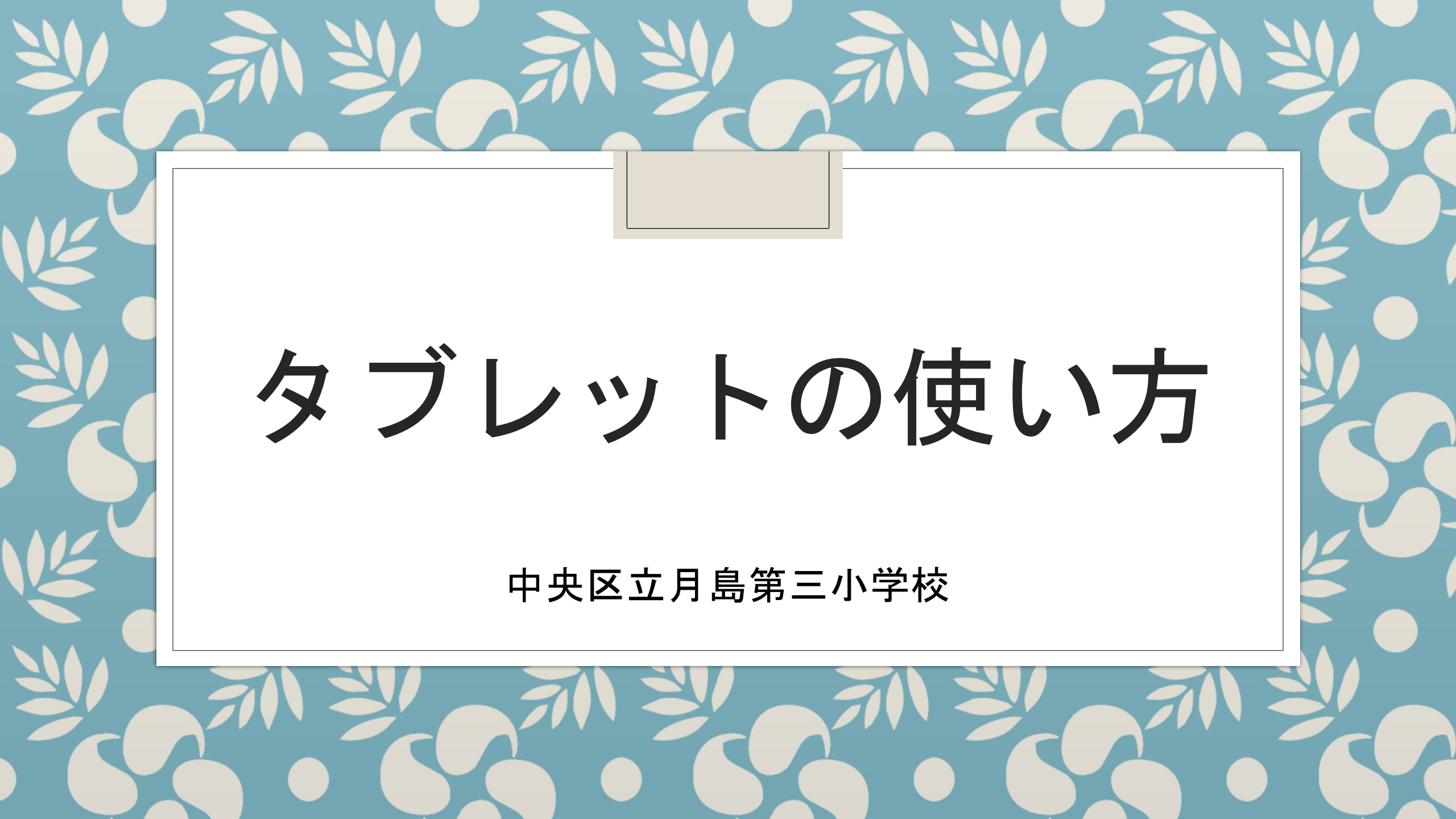

### 最初に

①今年から児童一人一人にタブレット端末が区より貸与されます。
②故意による破損や紛失の場合は、弁償等をしていただきます。
③基本は毎日持ち帰り、ご家庭で充電をお願いします。

- I タブレットについて
- Ⅱ タブレット端末の設定について
  - ①ログインについて
  - ②googleアカウントについて
  - ③classroomのログインについて
    - (高学年では児童が設定することもありますので、お子様に
      - 確認をしてください。)
  - ④リモートについて
    - classroomの活用したMeetの接続の仕方

## I タブレットについて 今回貸与するのは

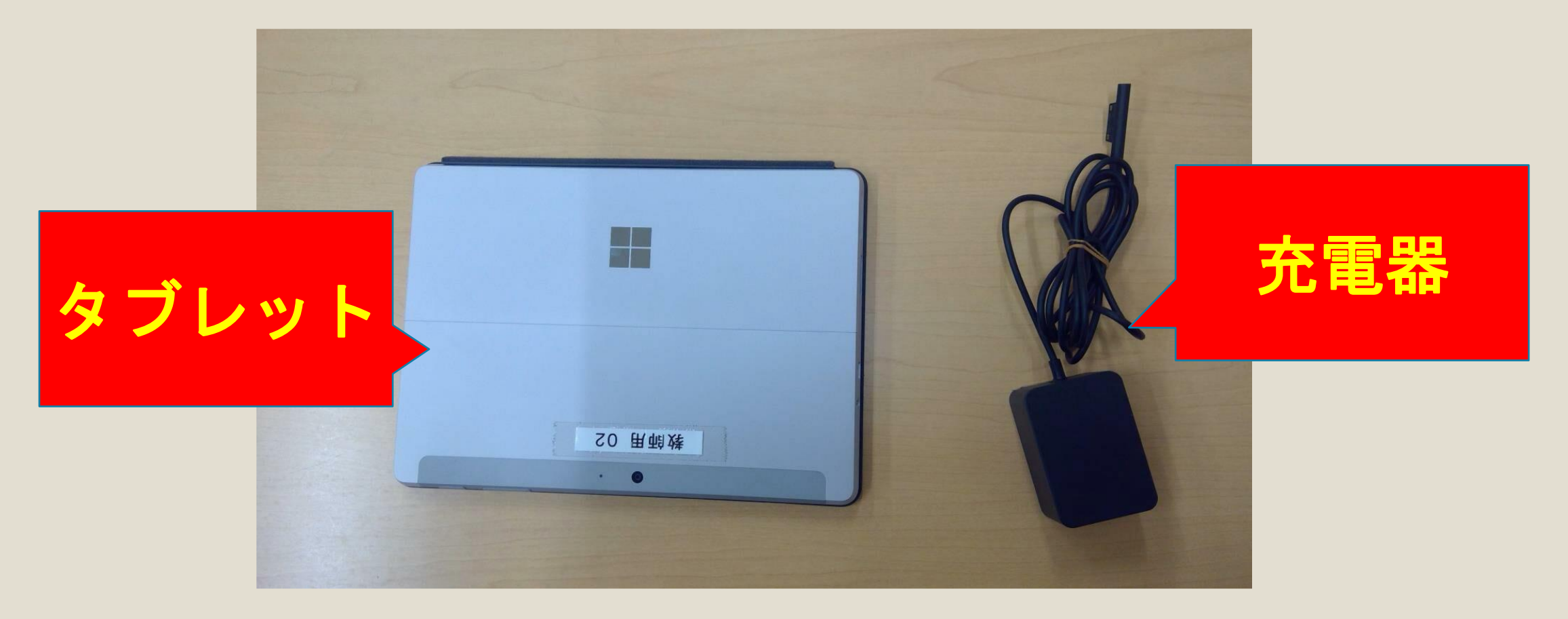

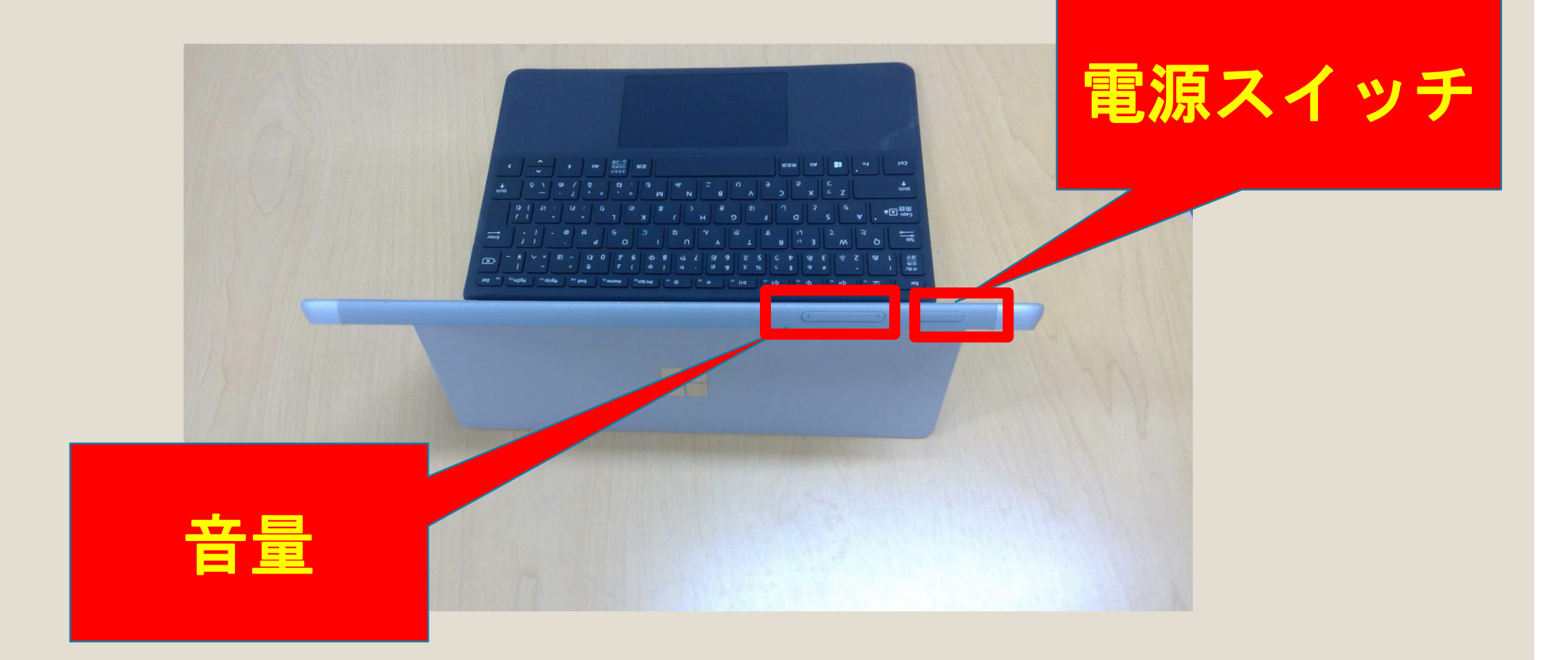

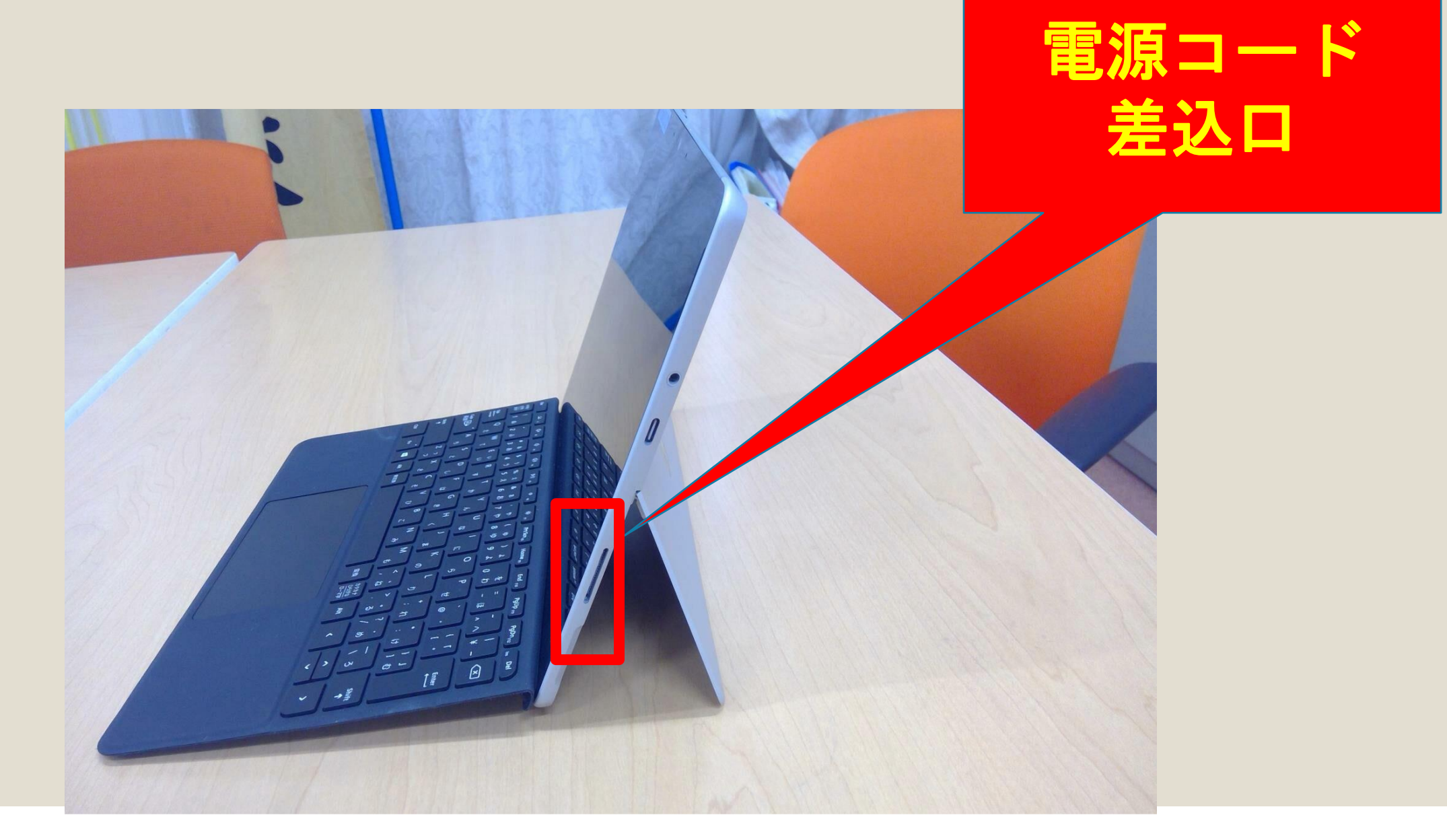

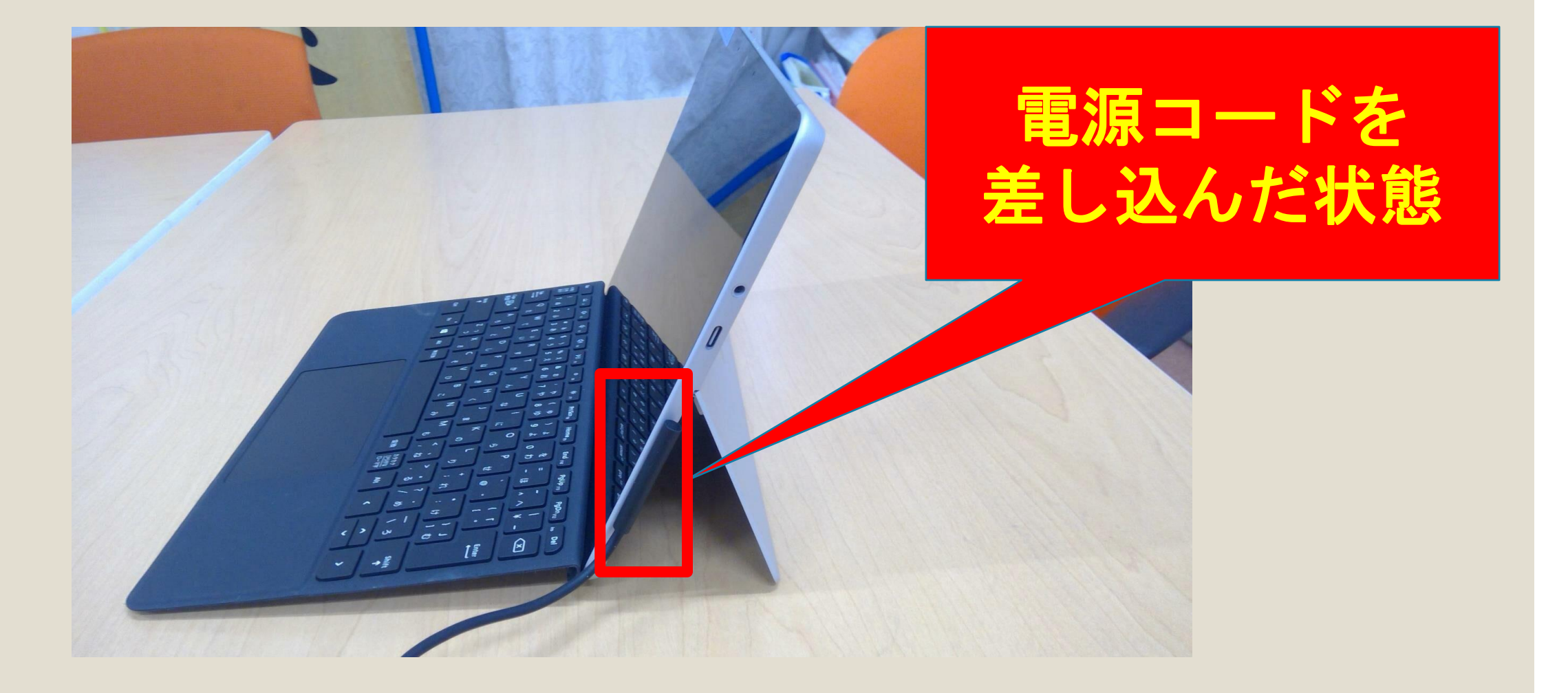

# I タブレット端末の設定について ① ログインについて

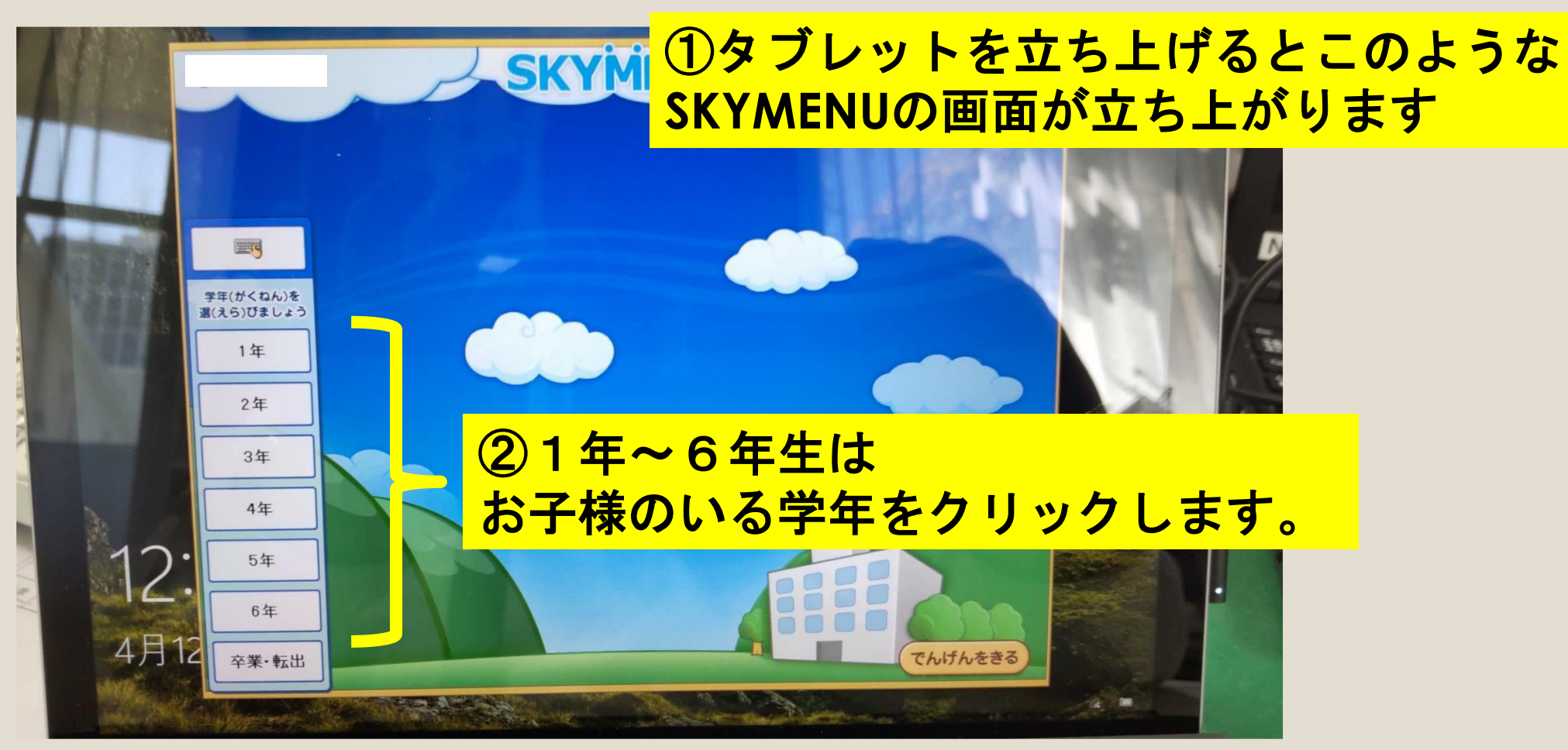

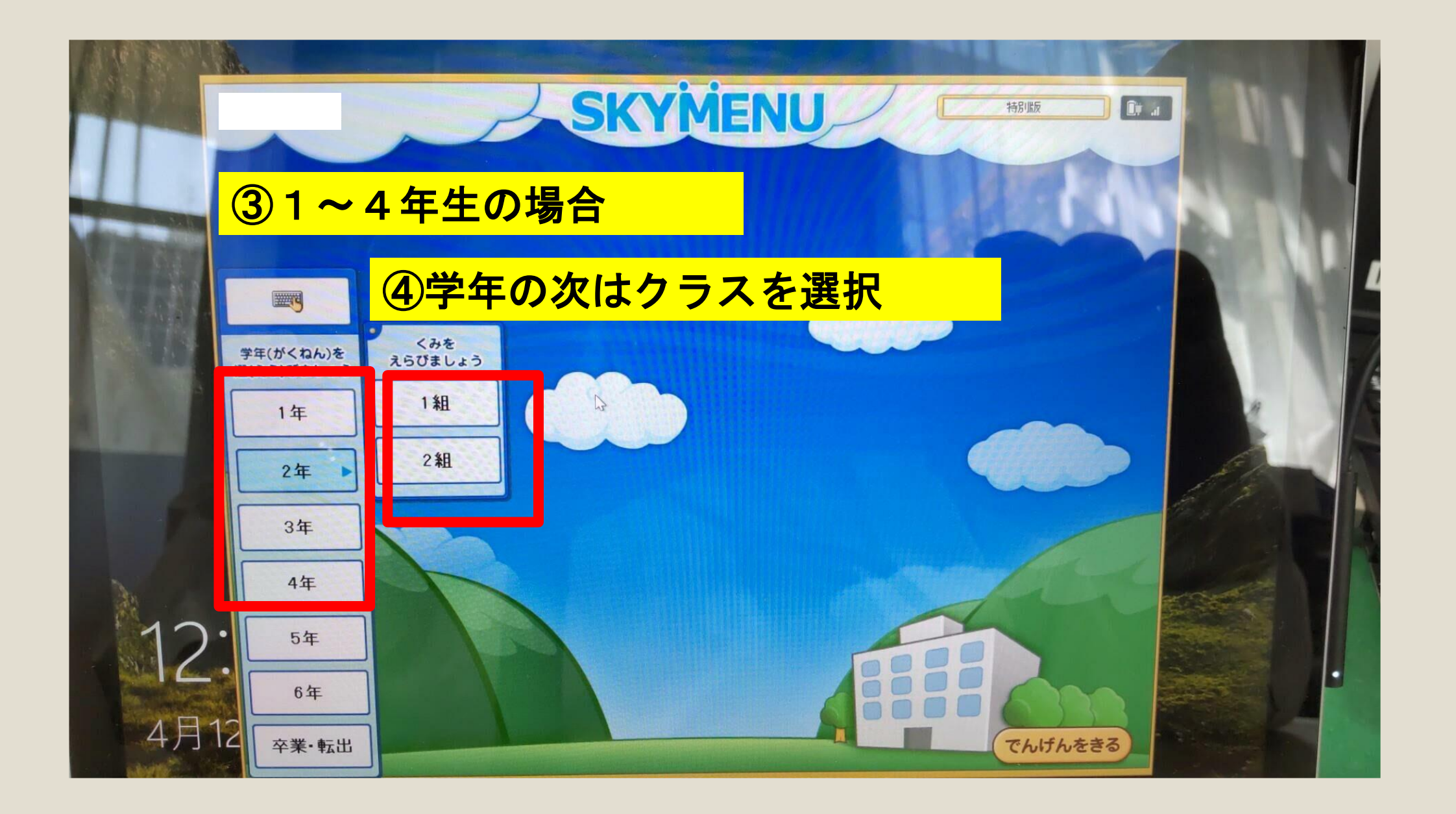

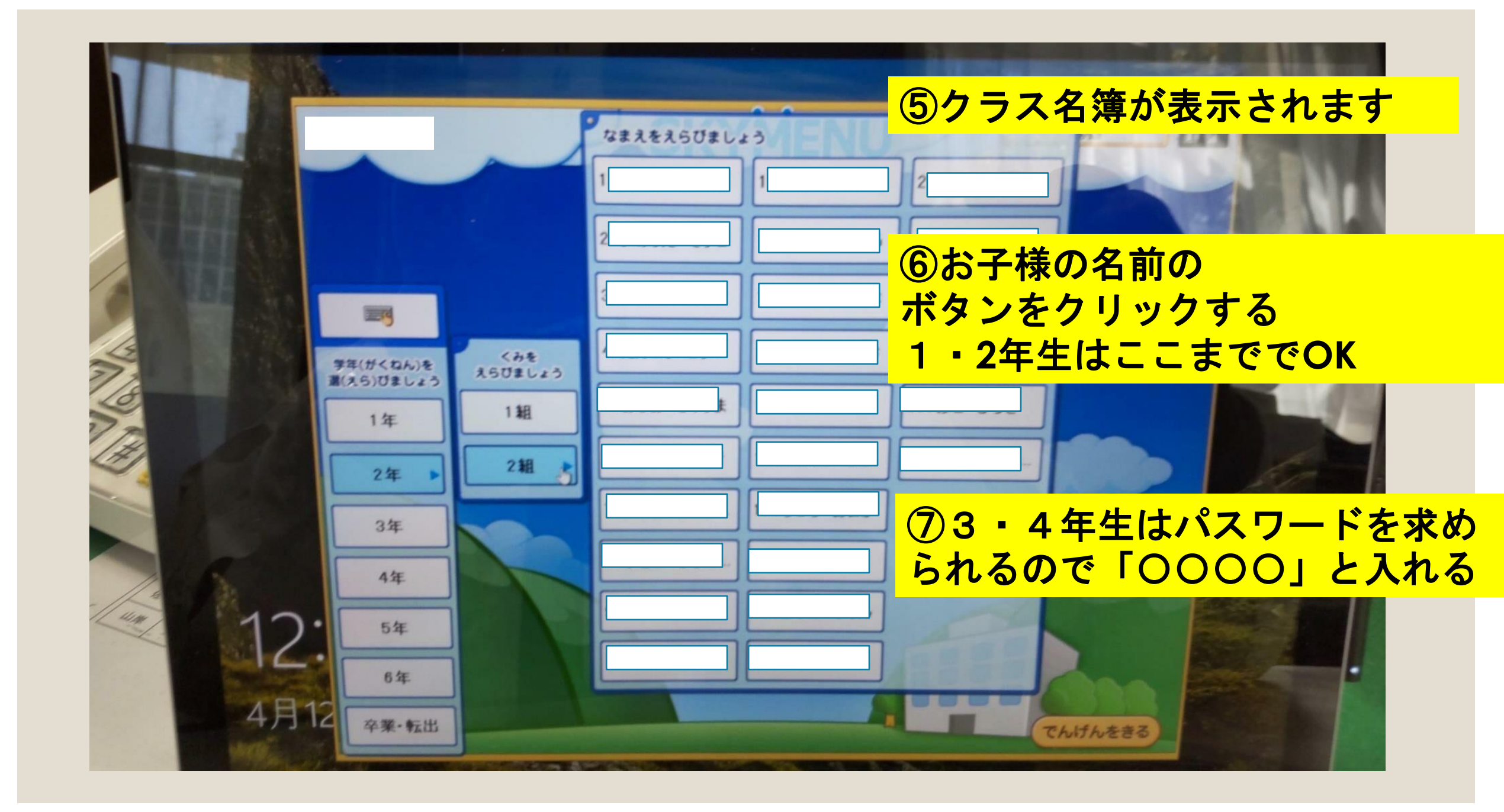

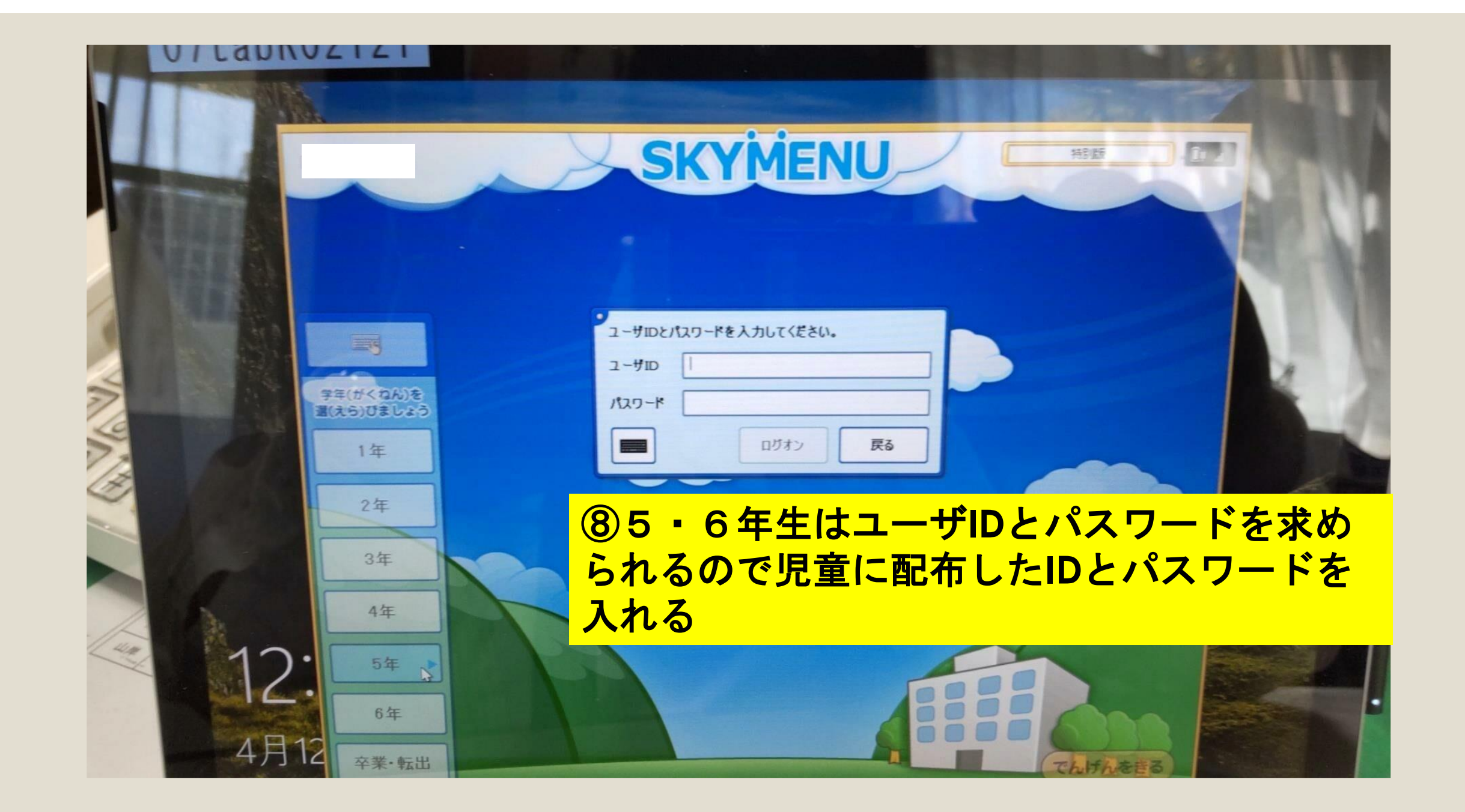

## ②googleアカウントについて

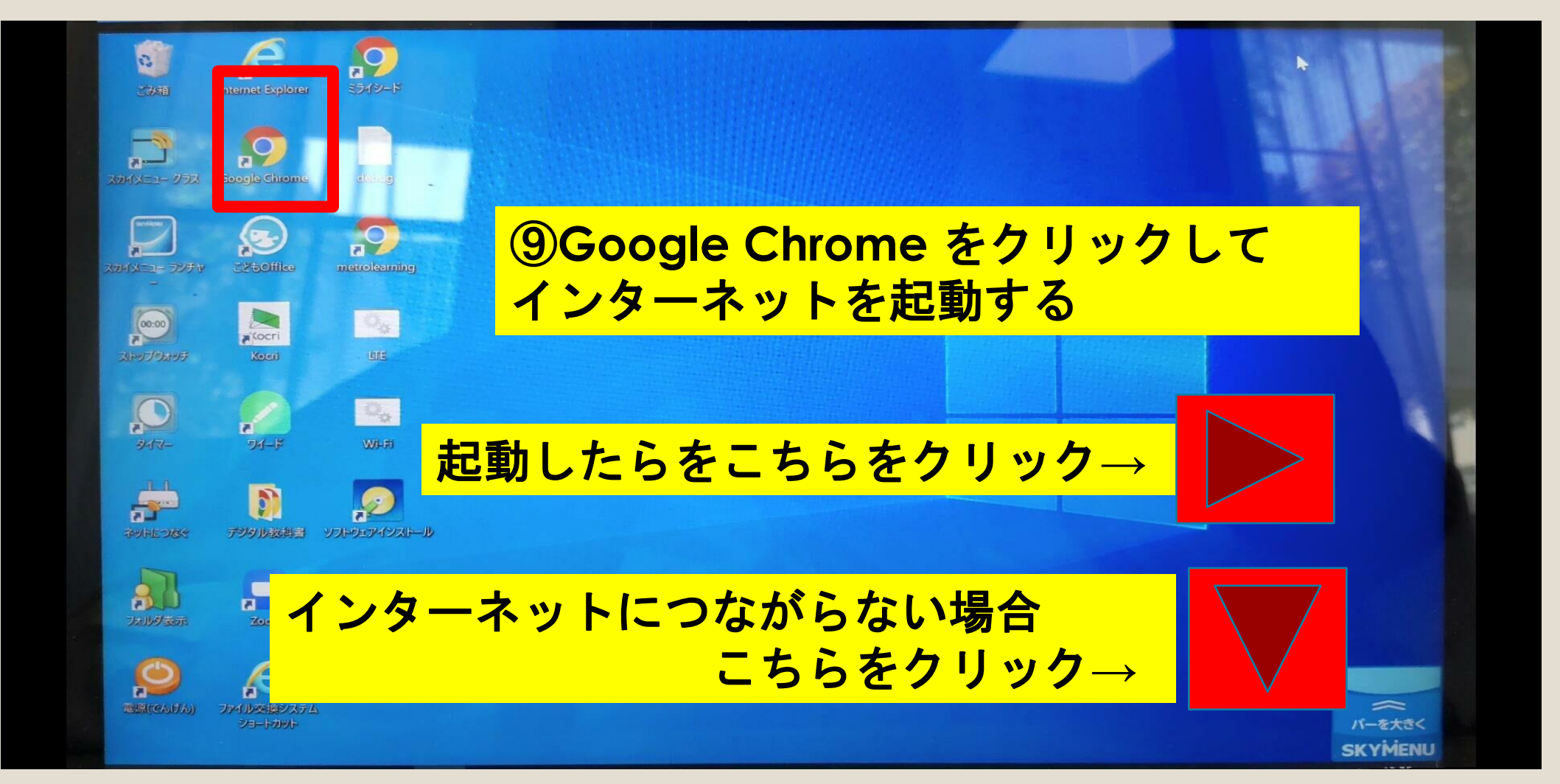

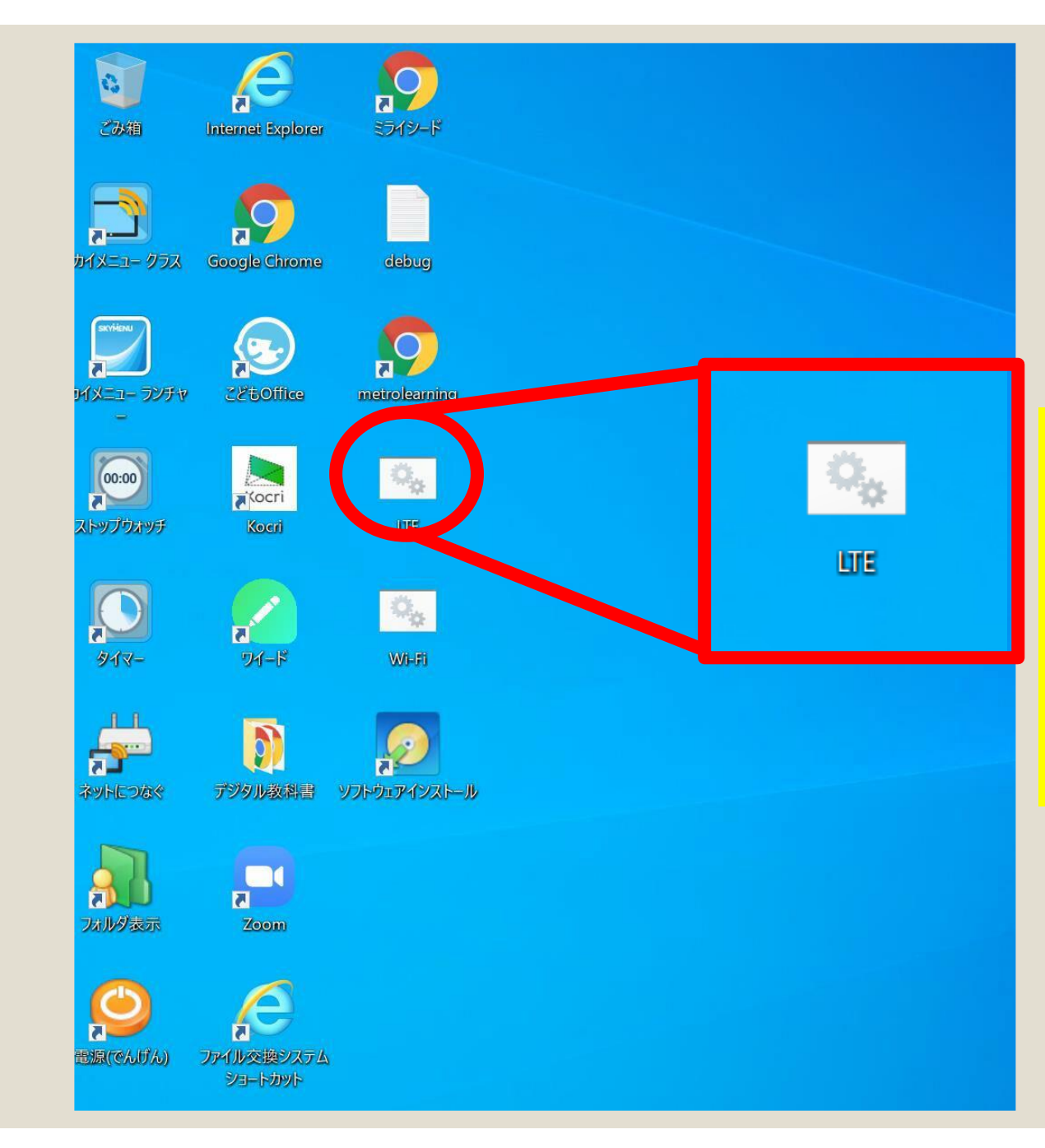

もし、Google Chrome を起 動してインターネットにつな がらない場合 画面上のLTEのアイコンをダ ブルクリックしてしばらく待っ て入ってください。

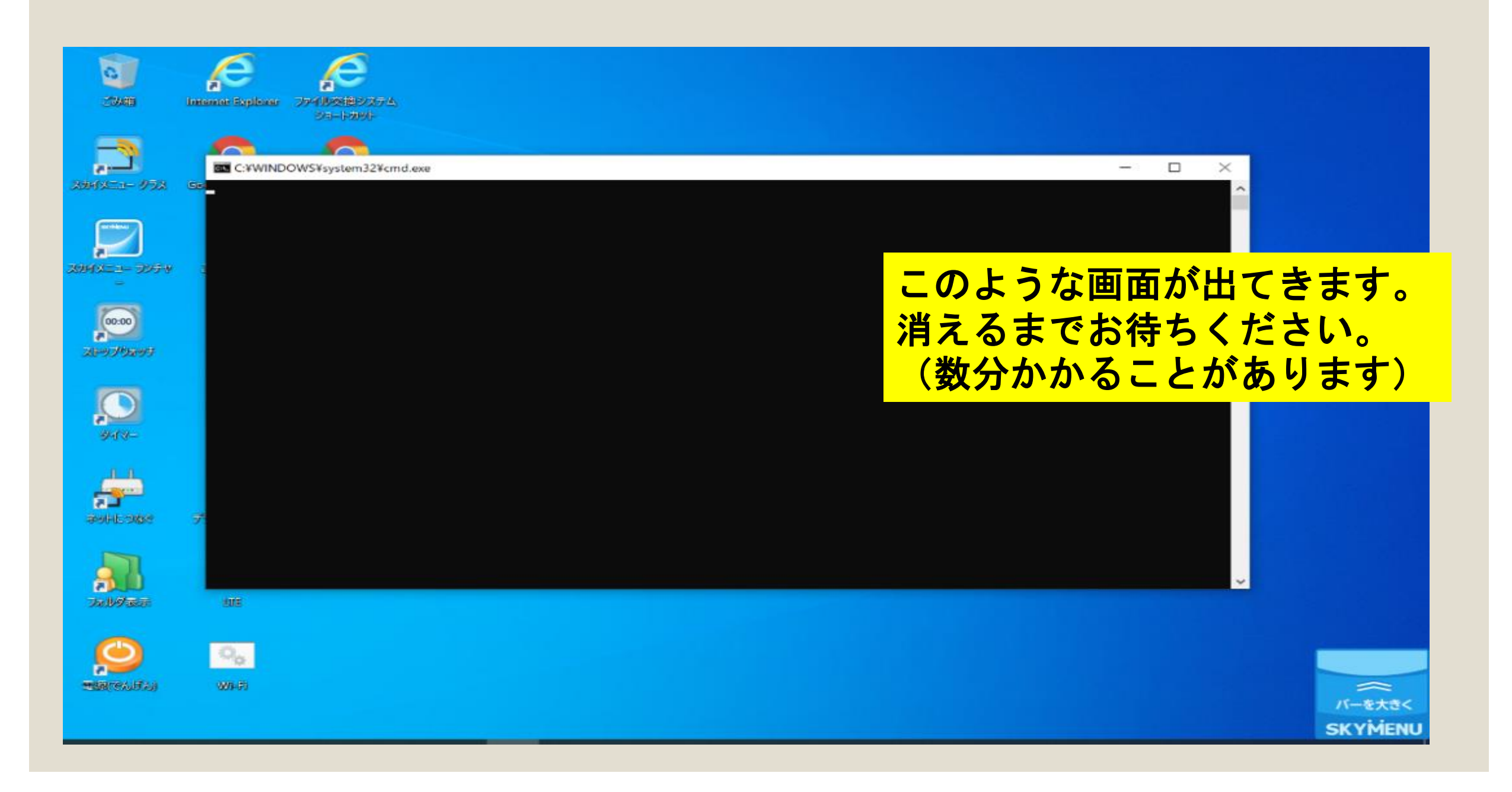

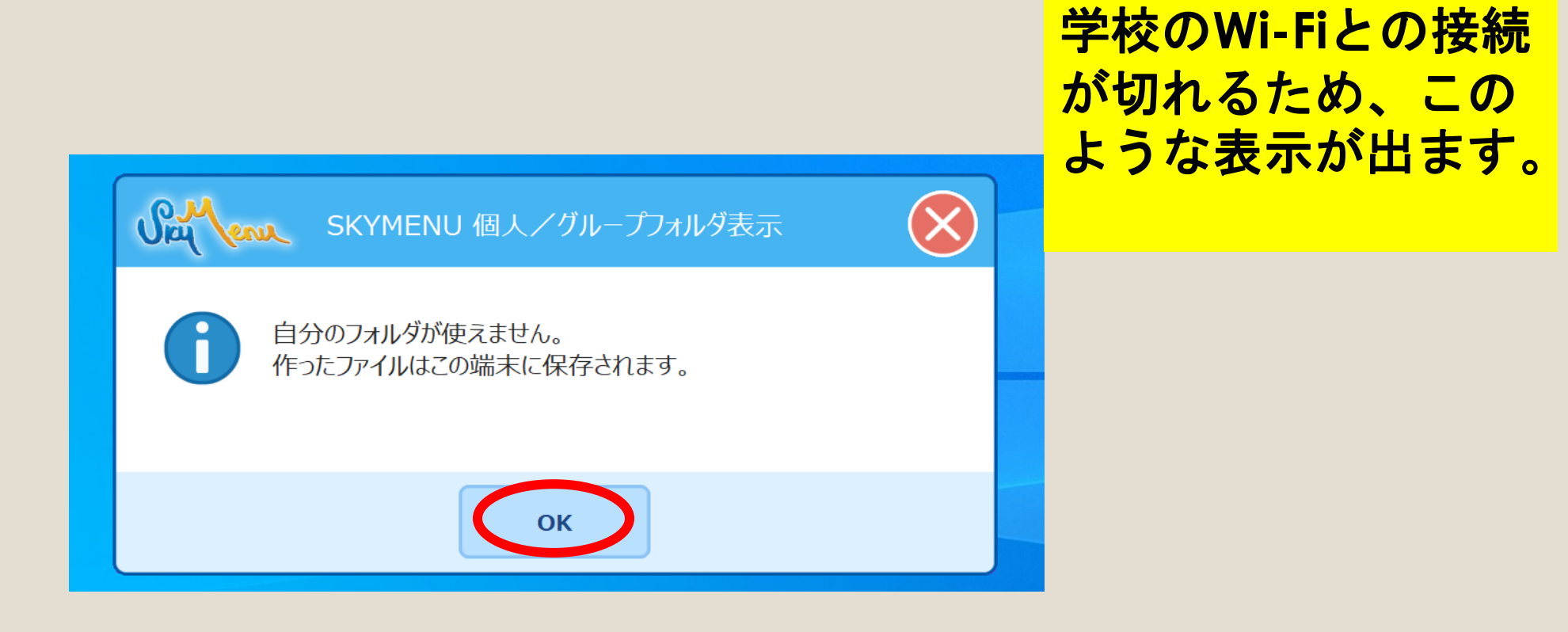

#### 表示が赤く変わっていれば、LTE通信への接続が完了しています。 検索機能などで、インターネットに接続できるか、ご確認ください。

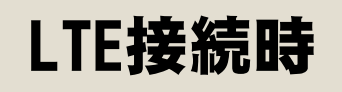

#### 学校₩i-Fi接続時

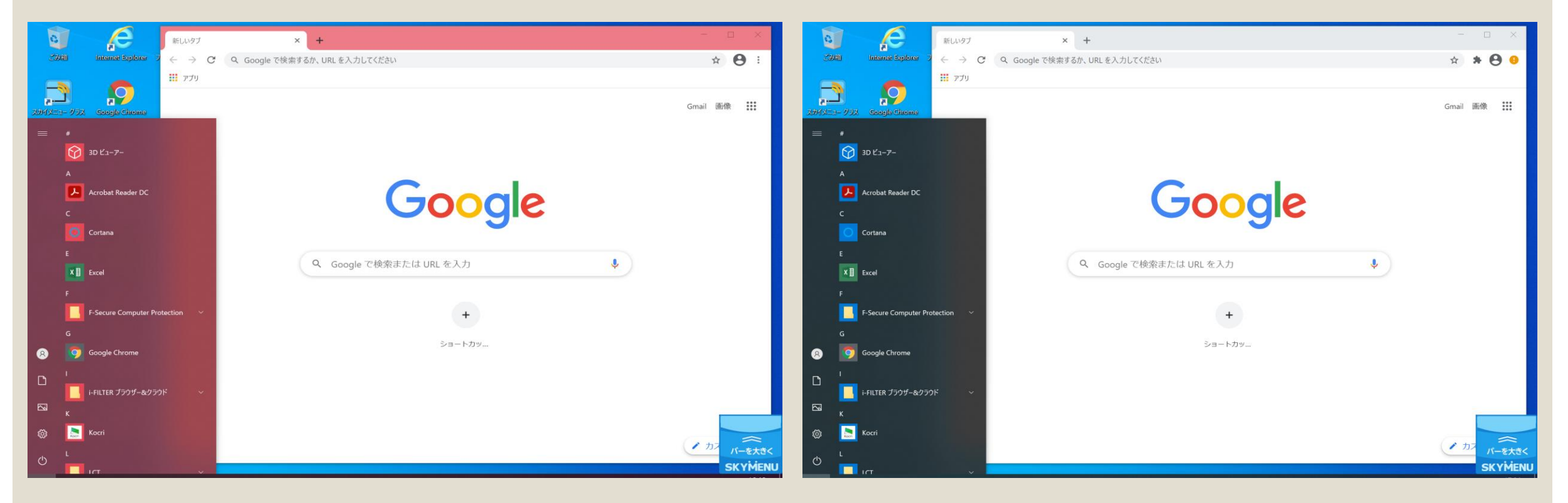

## LTEからWi-Fiへの切り替え方法 学校で使用する時などには、LTE接続を切って学校のWi-Fiに接続します。(学校で行います) デスクトップの「Wi-Fi」をダブルクリックし、表示が赤色でなければ完了です。

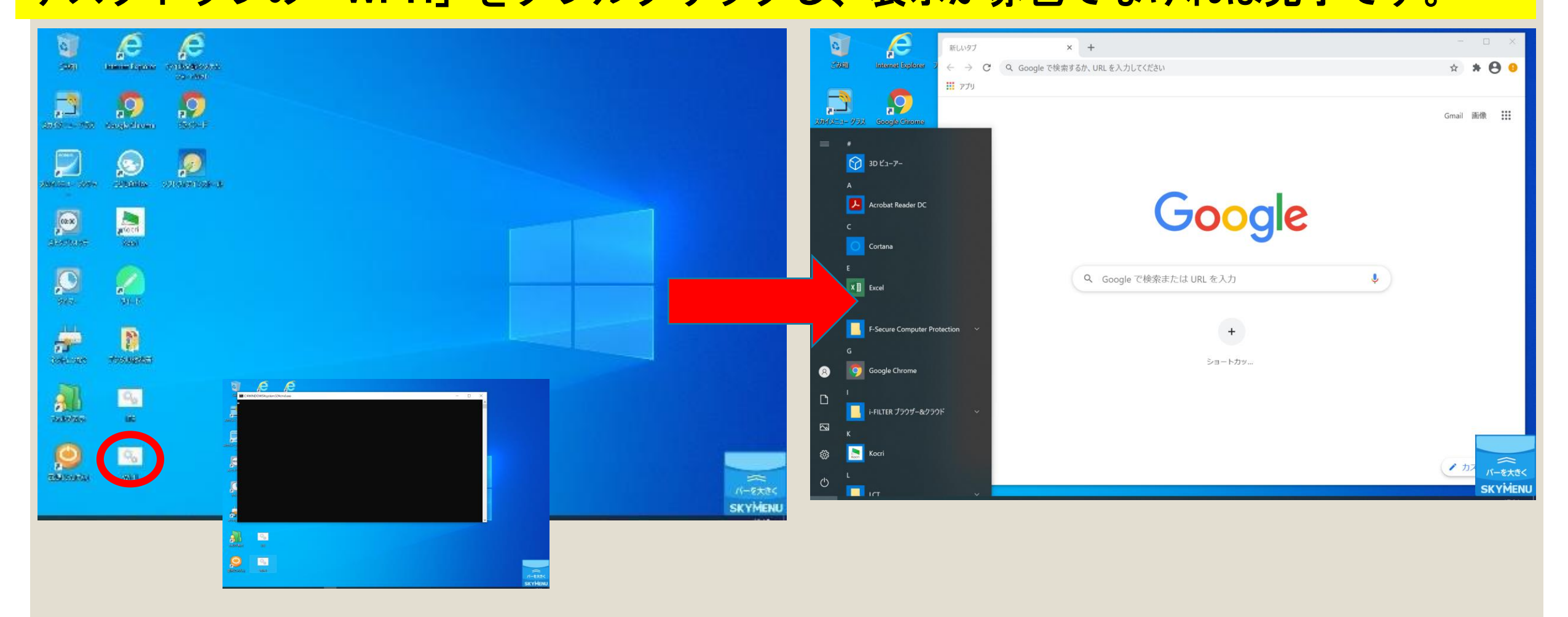

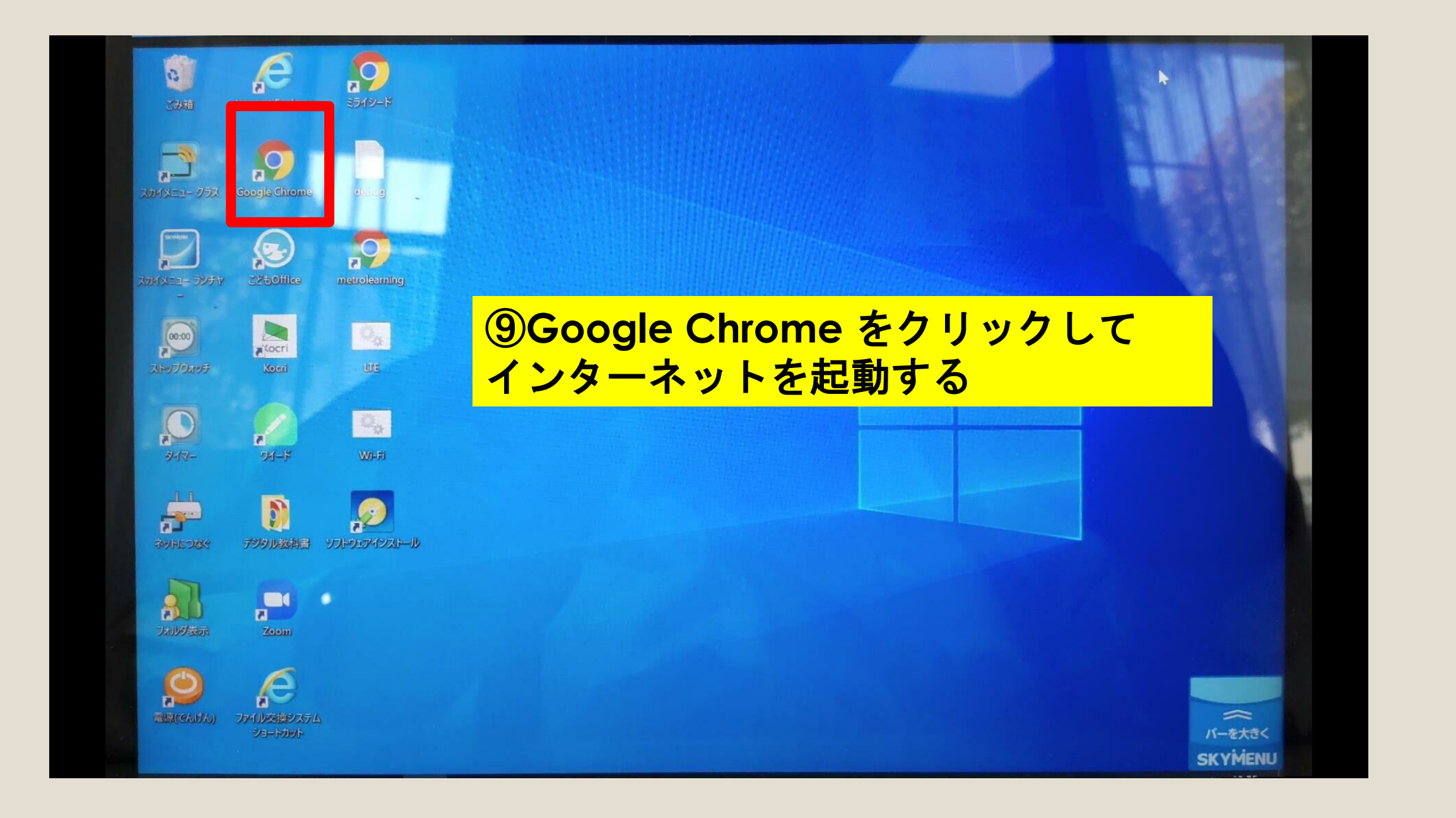

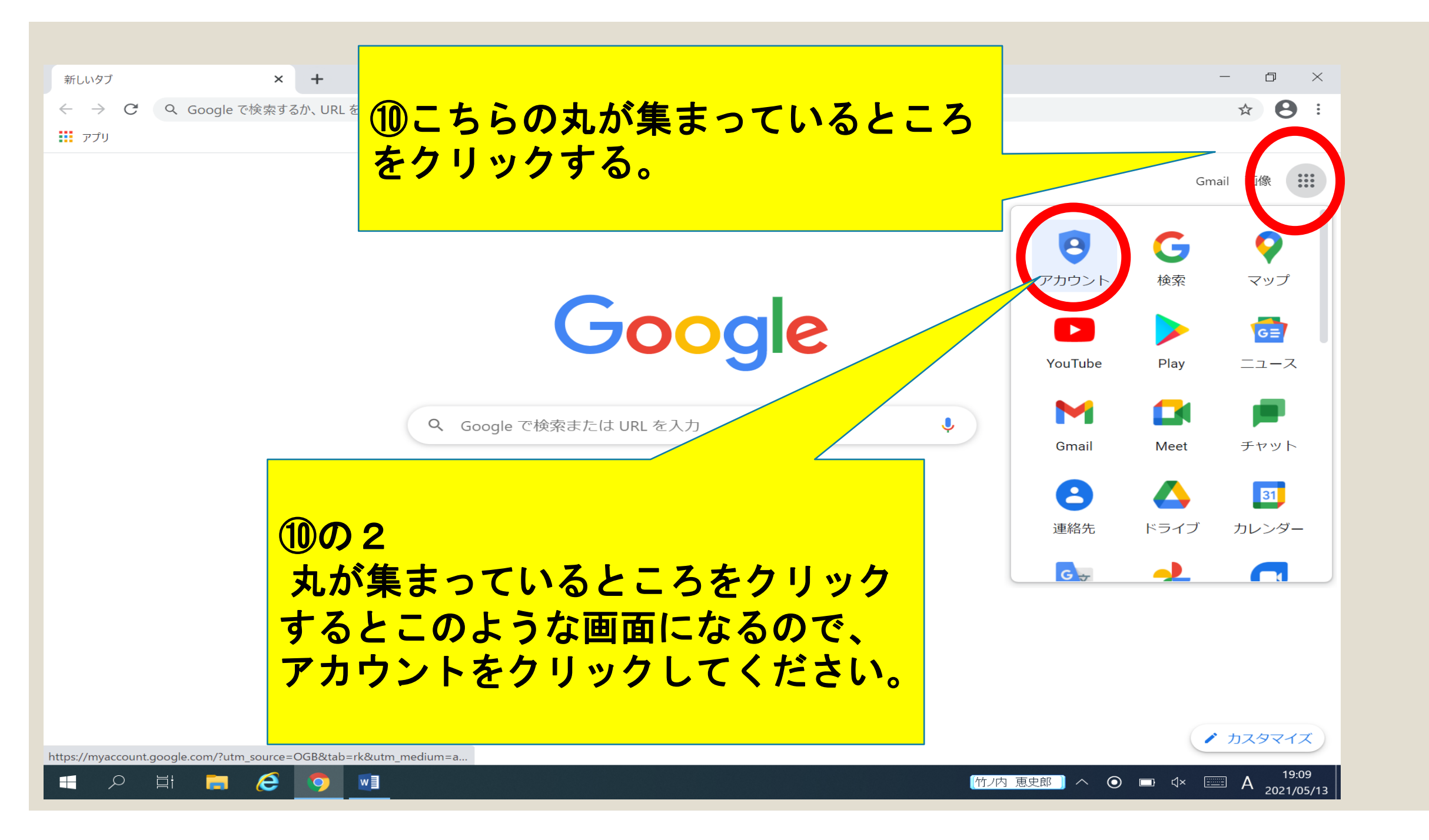

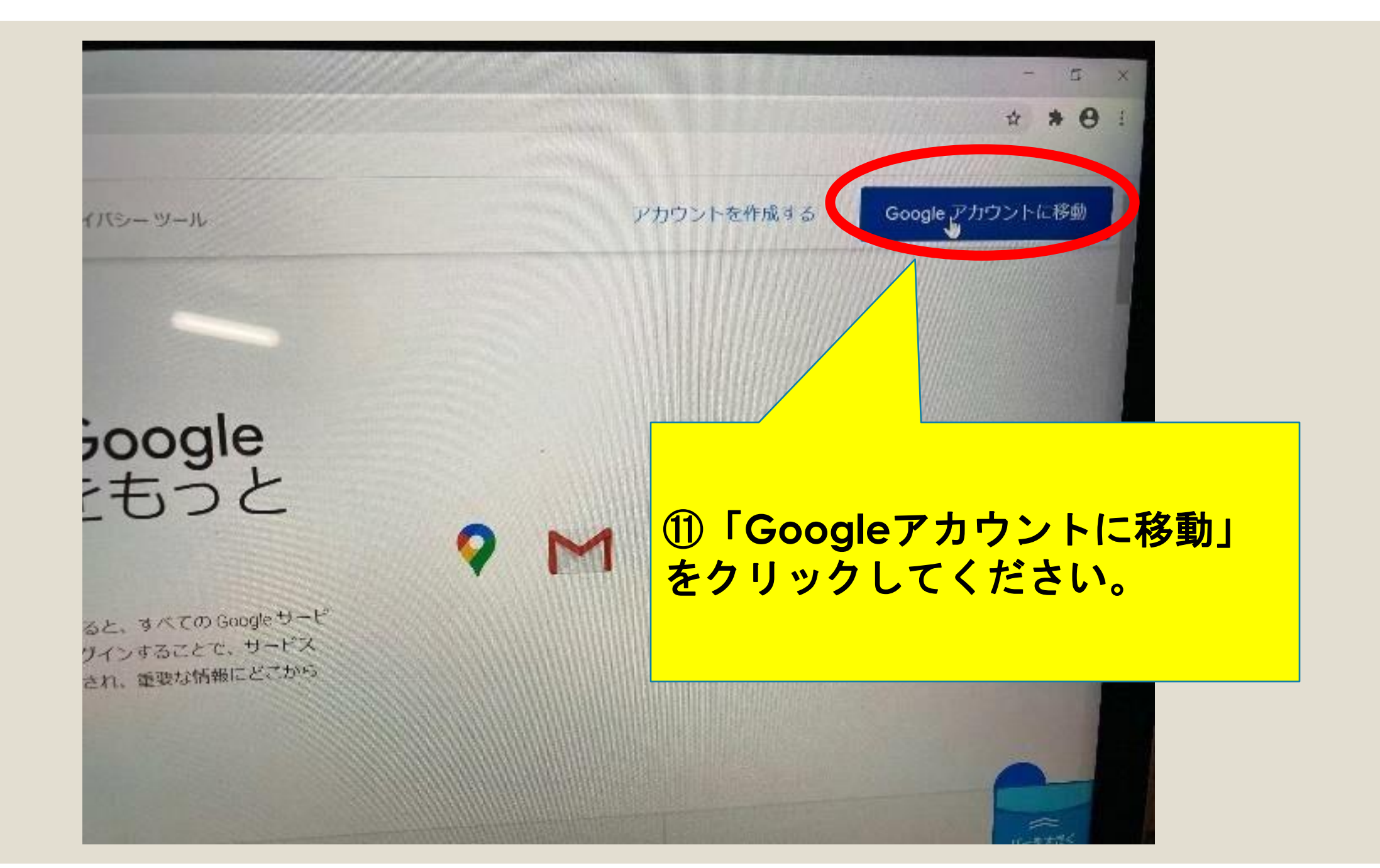

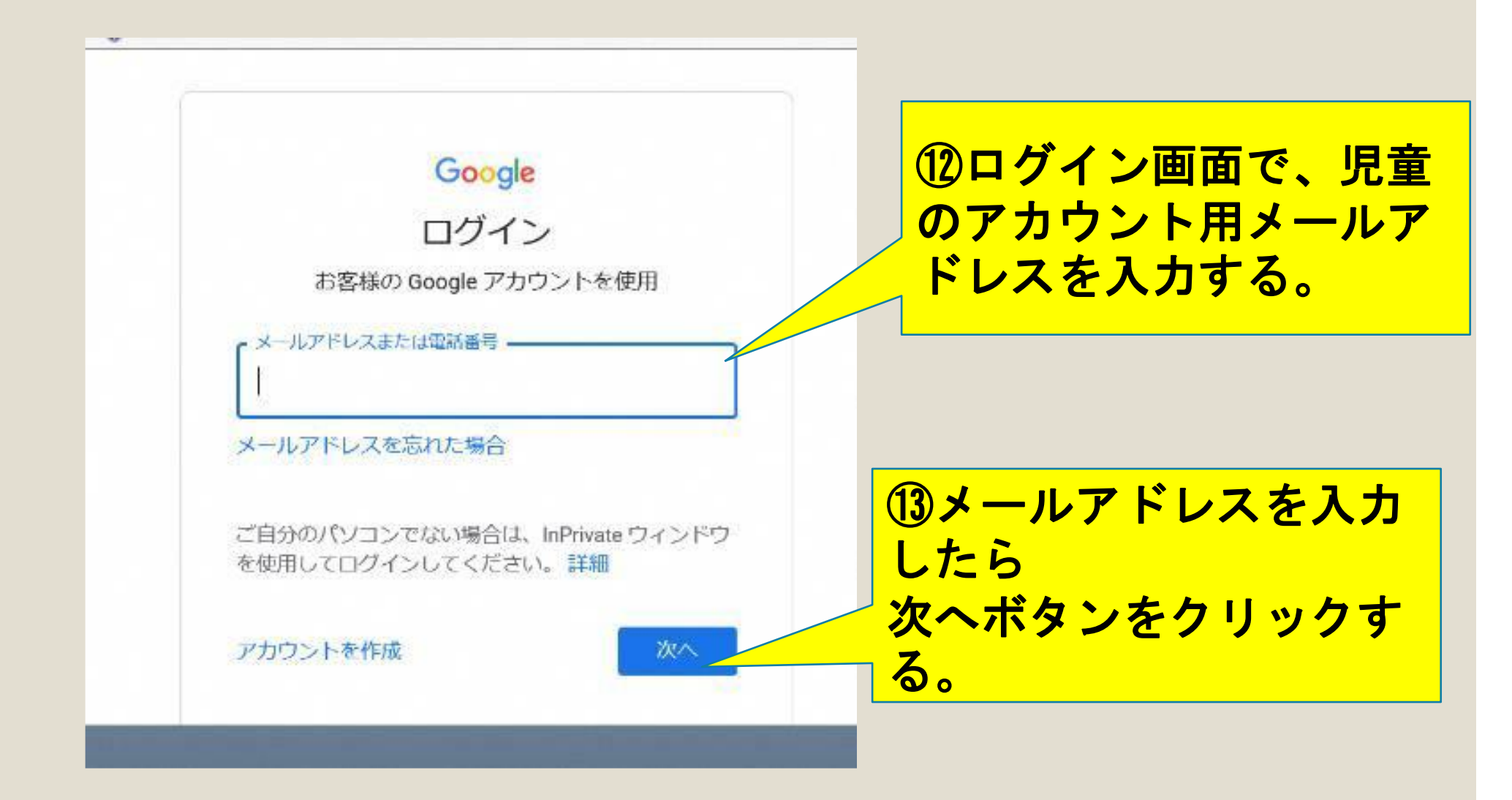

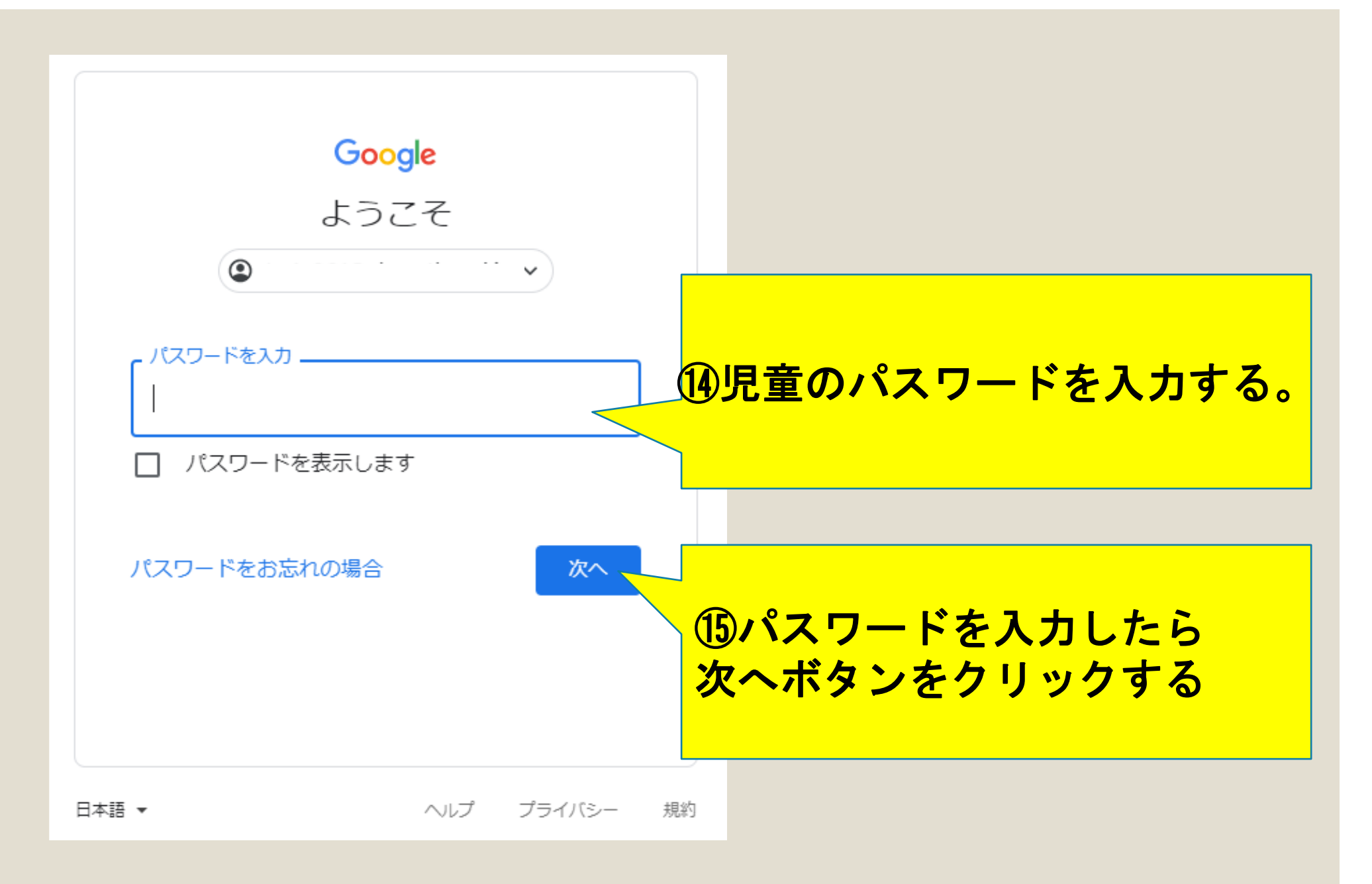

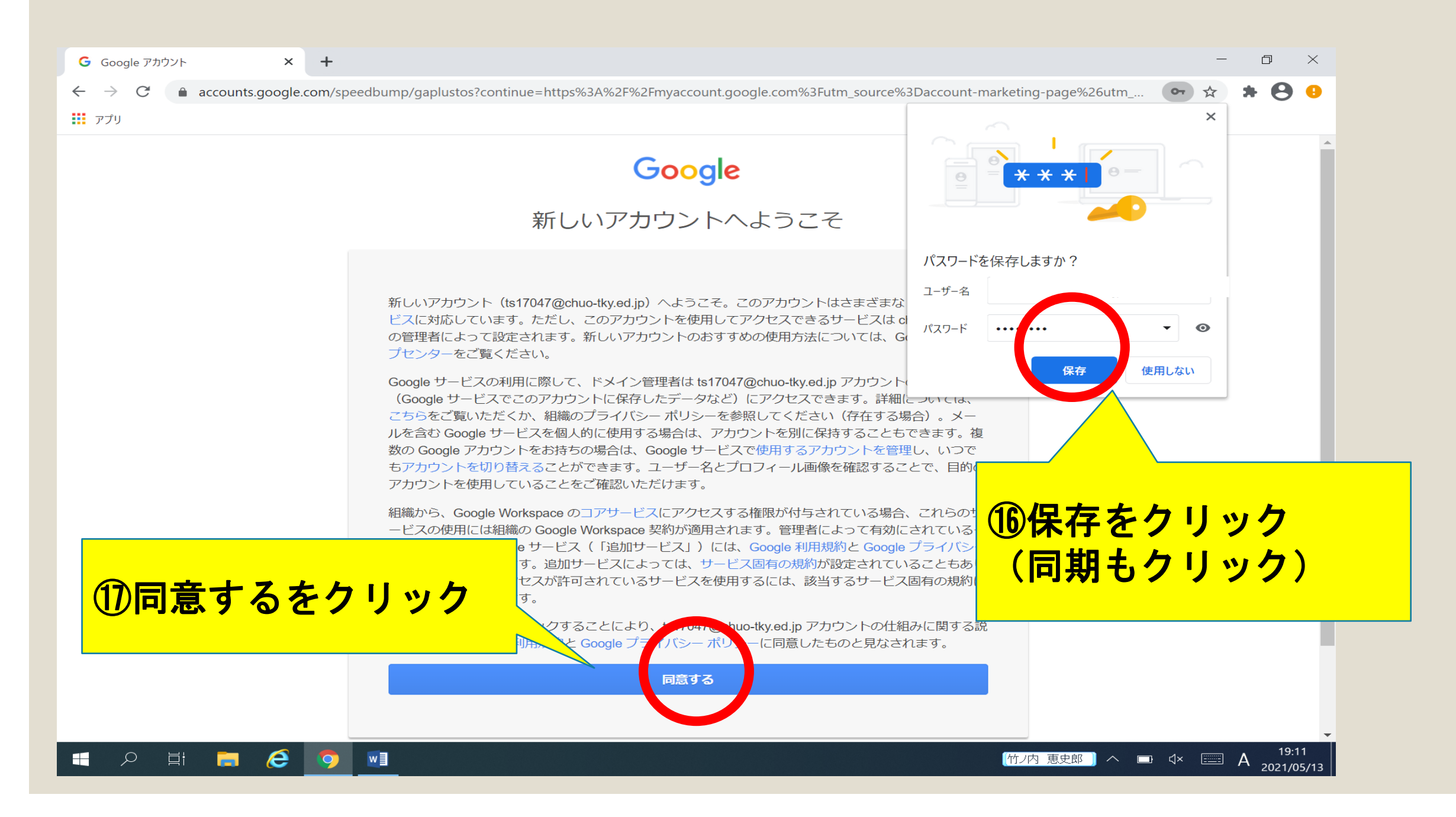

# ③classroomのログインについて

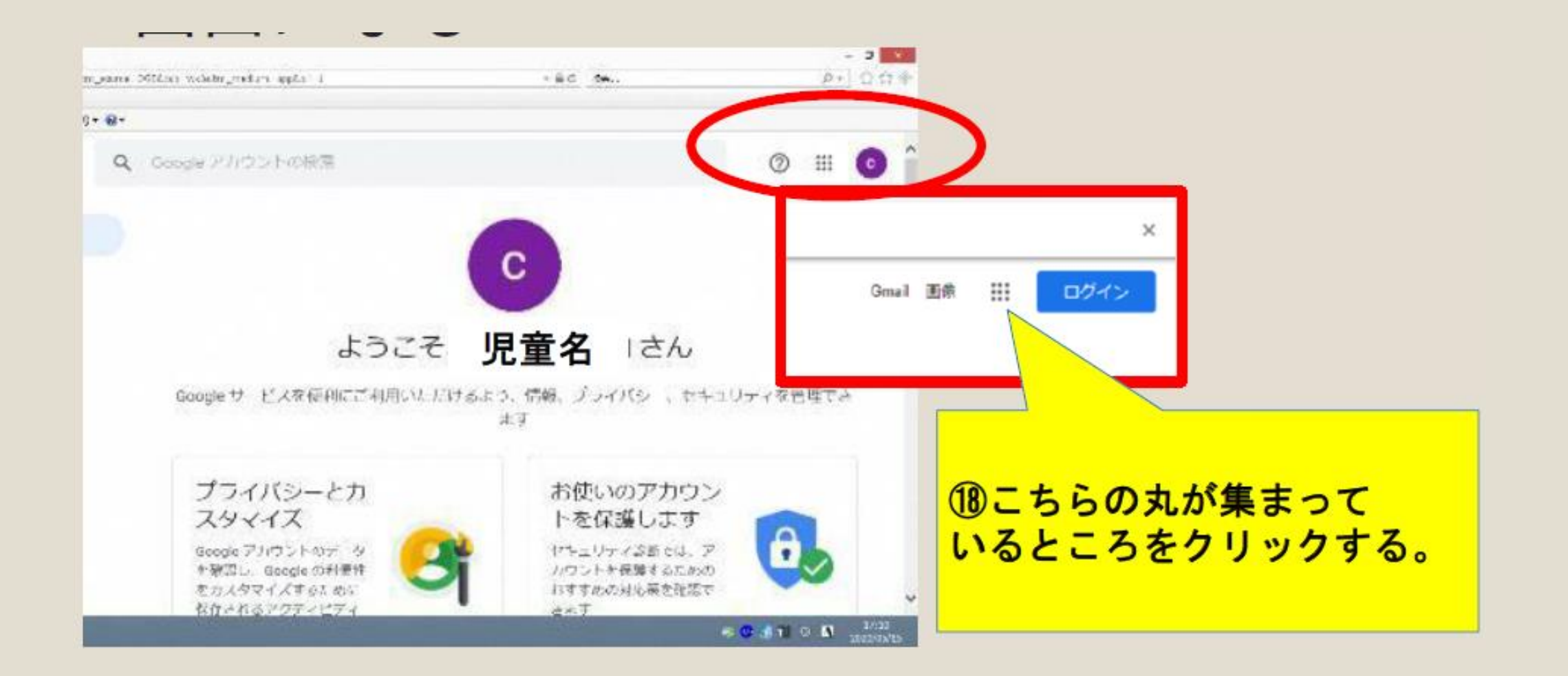

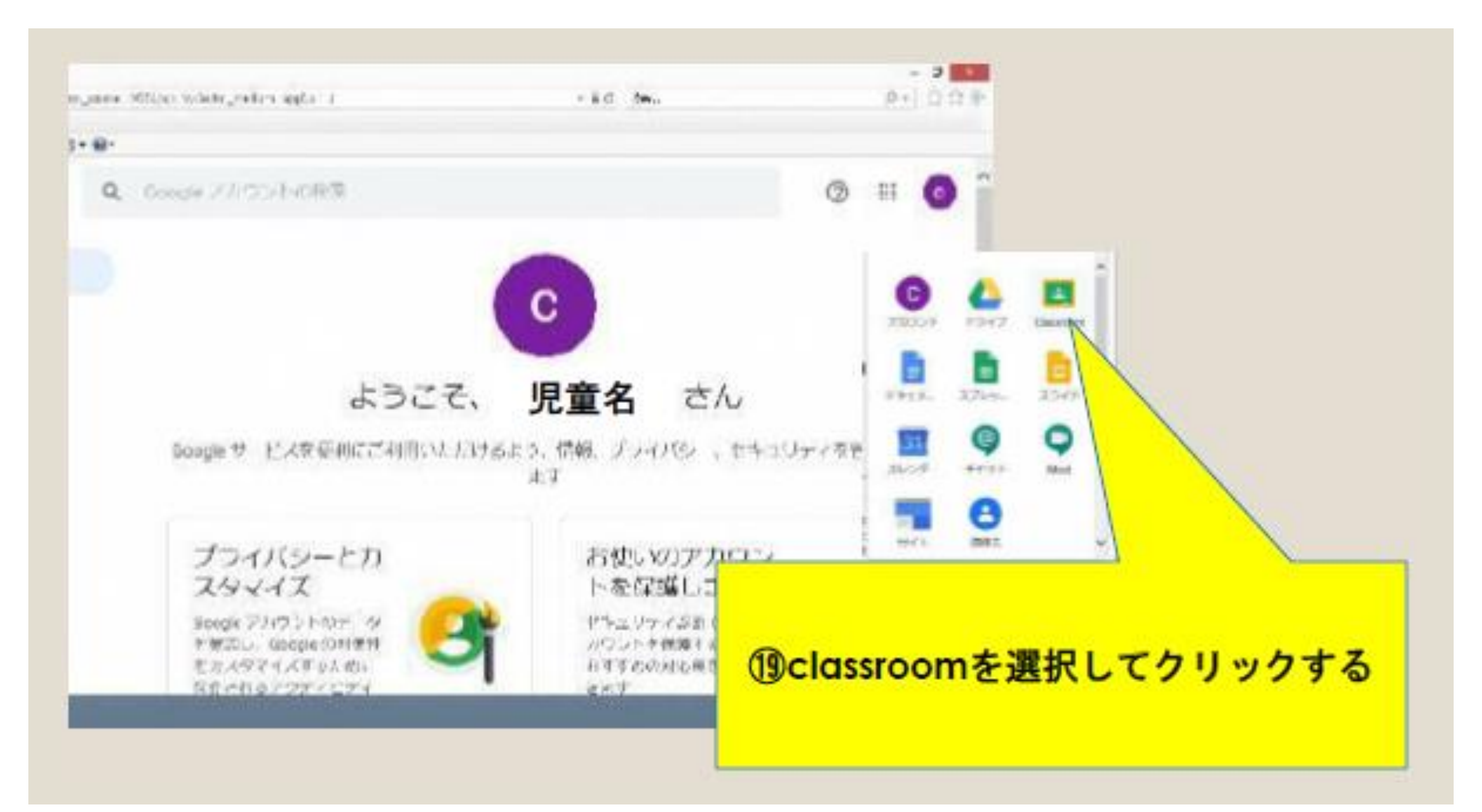

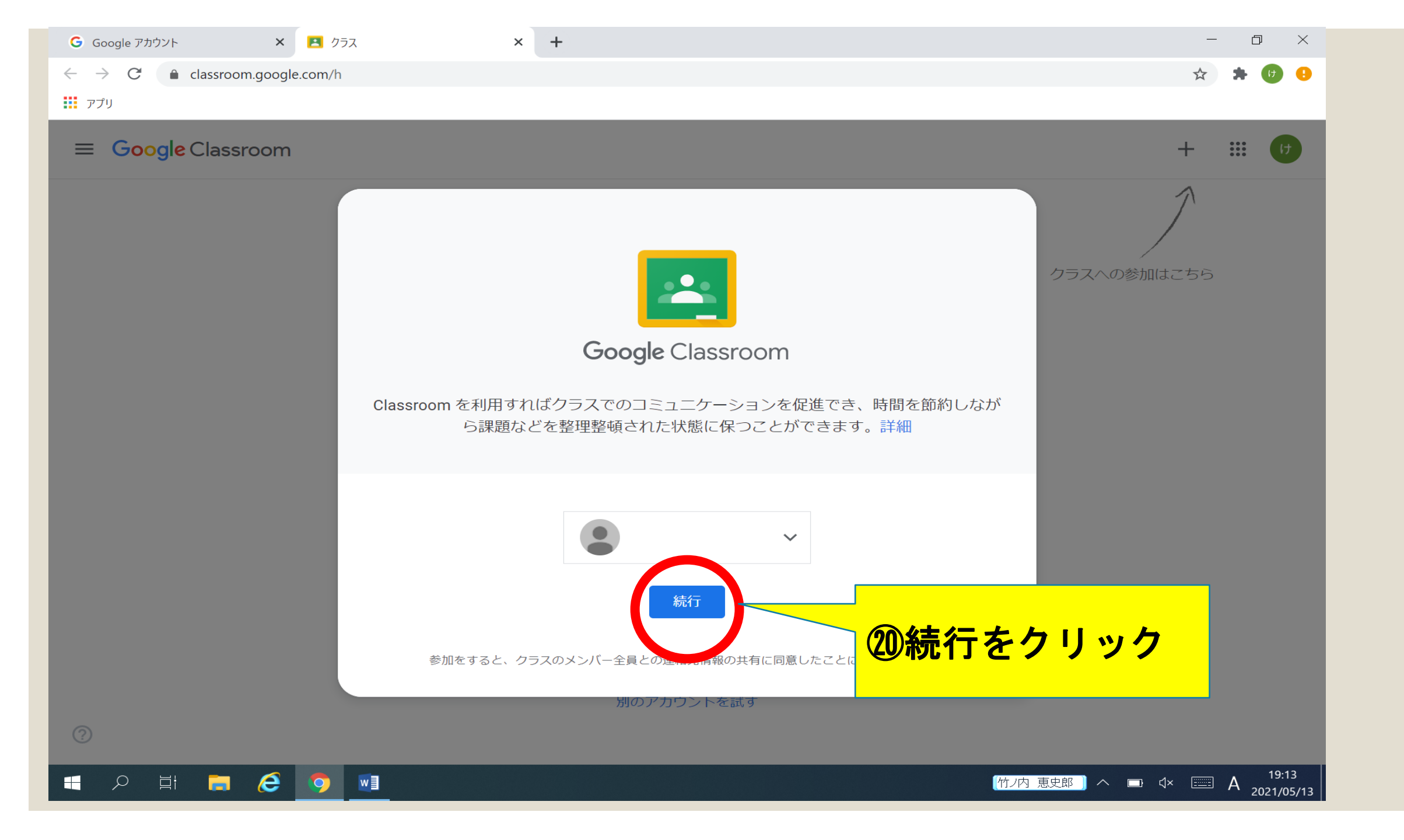

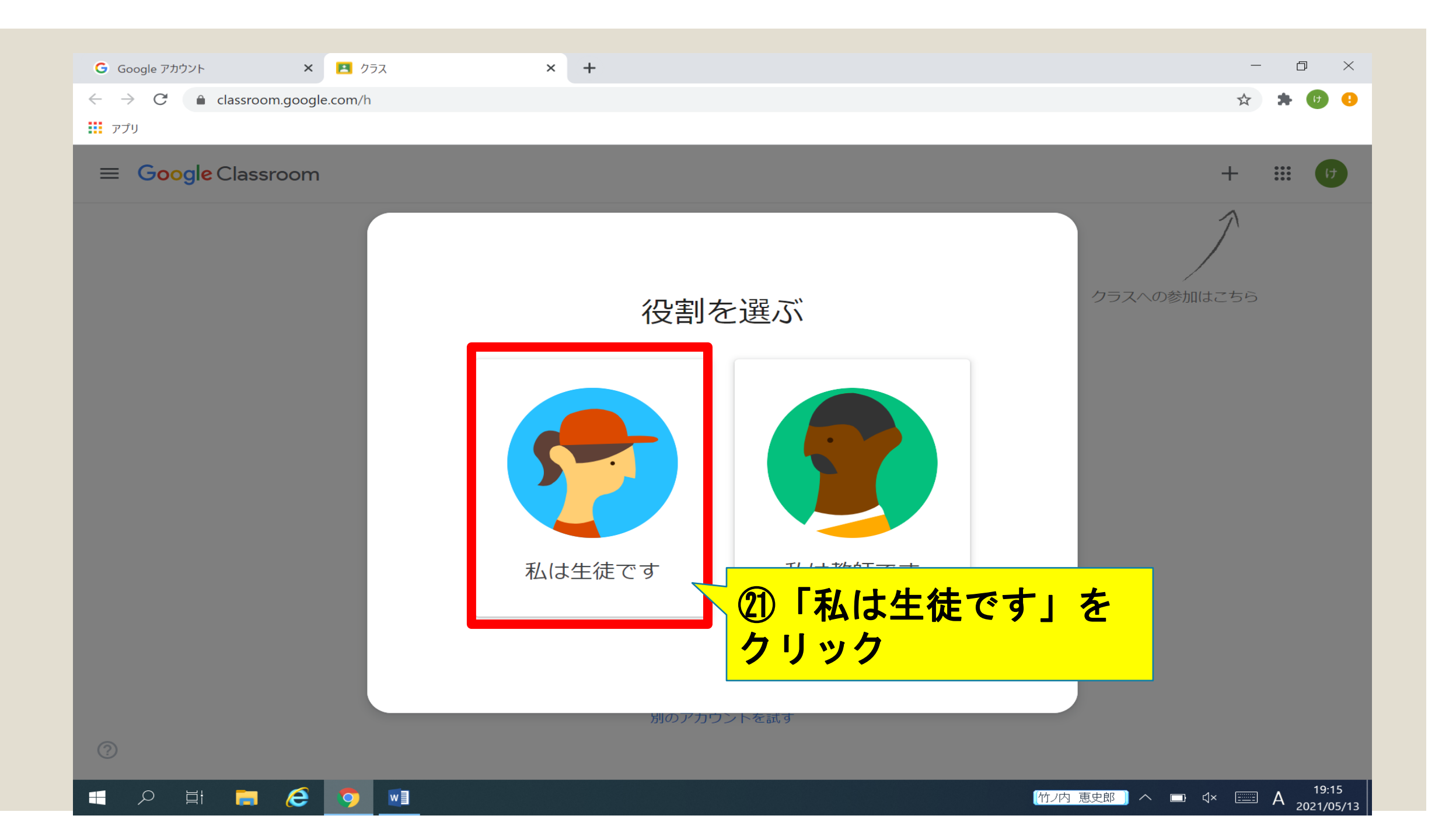

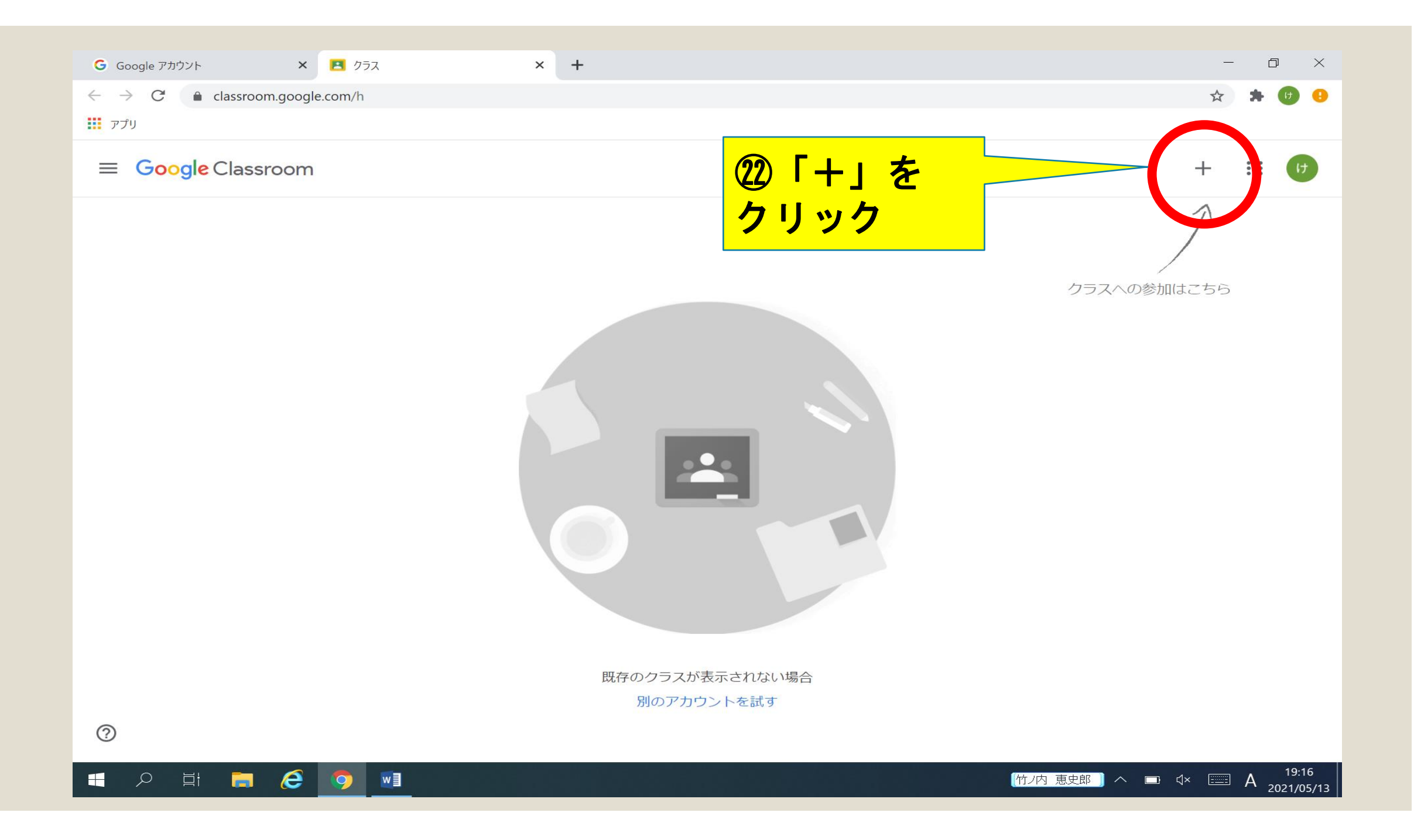

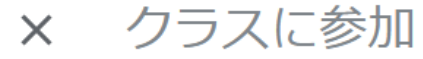

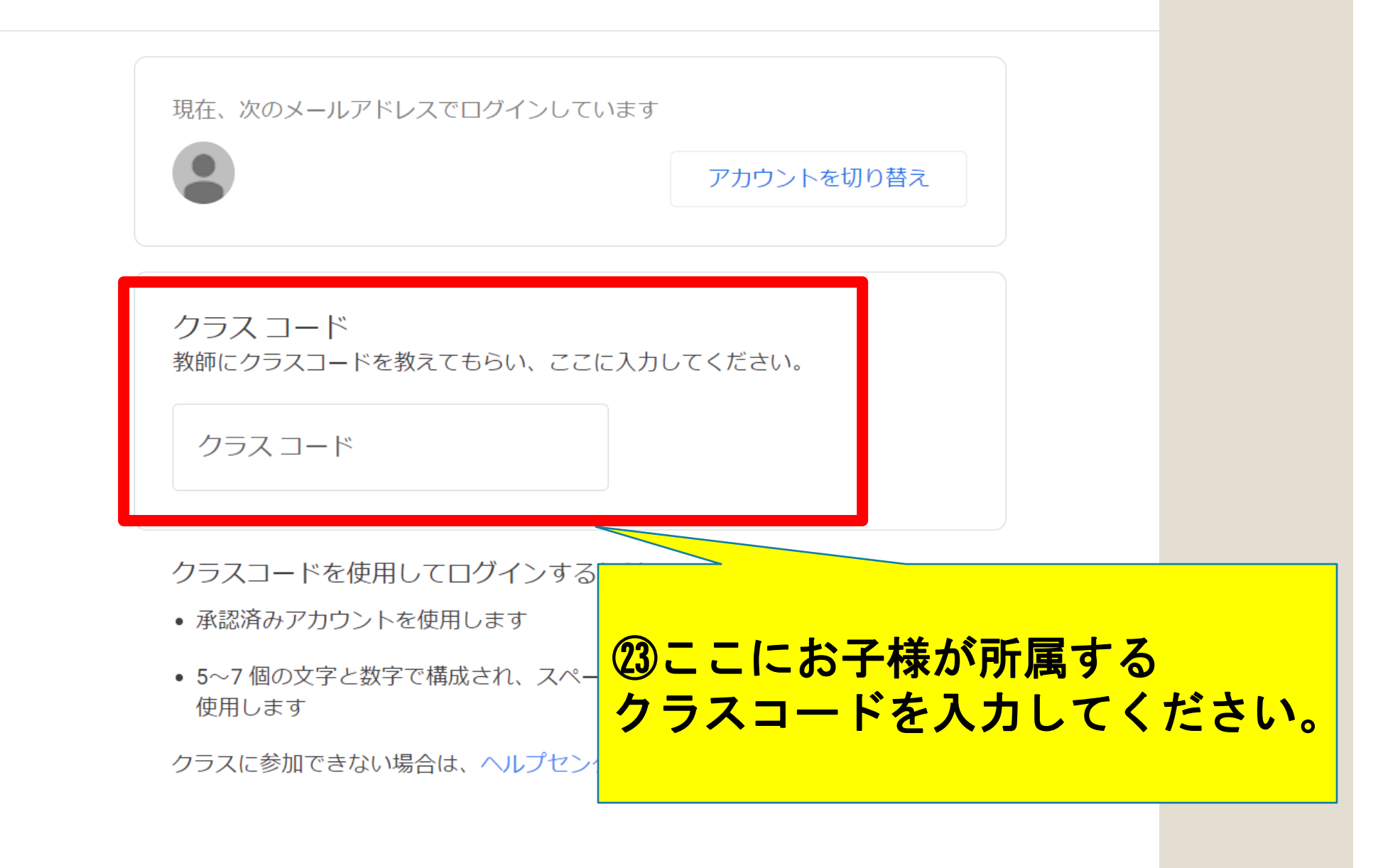

 $\bigcirc$ 

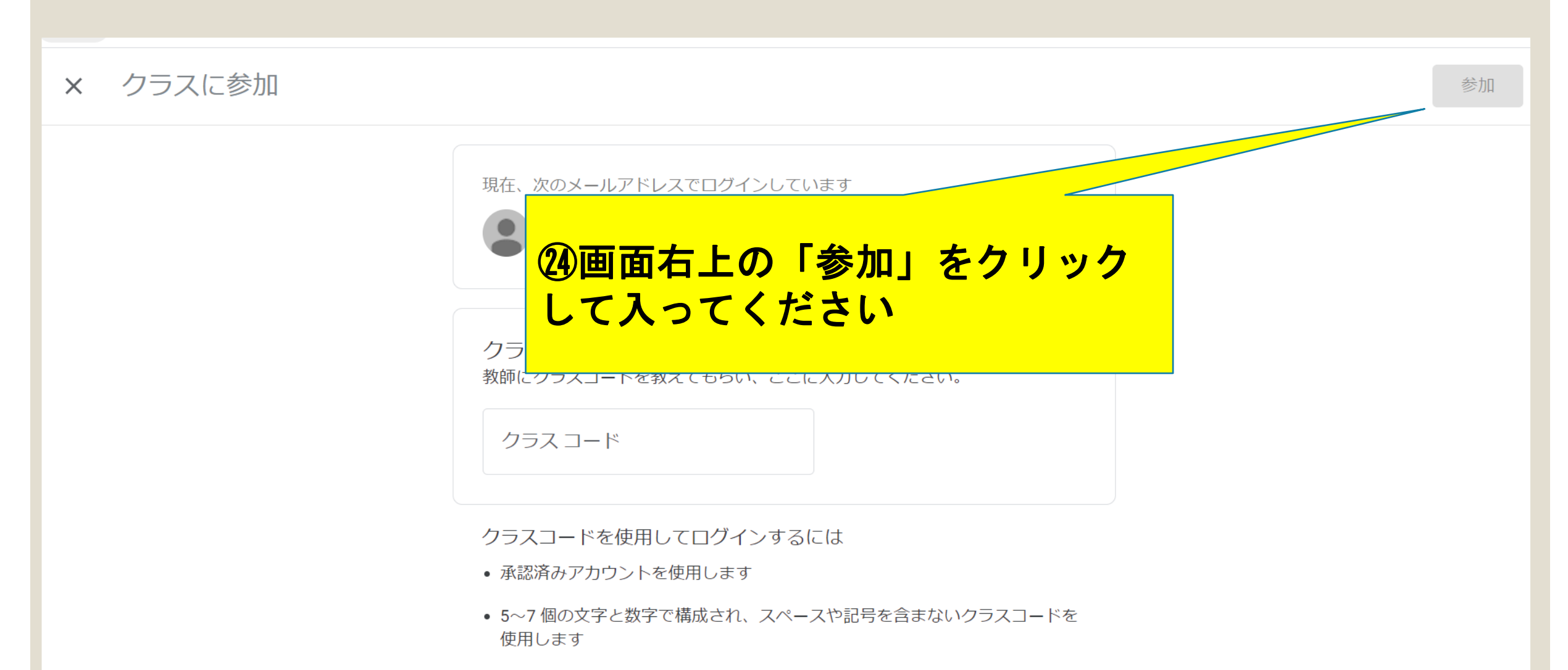

クラスに参加できない場合は、ヘルプセンターの記事を確認してください

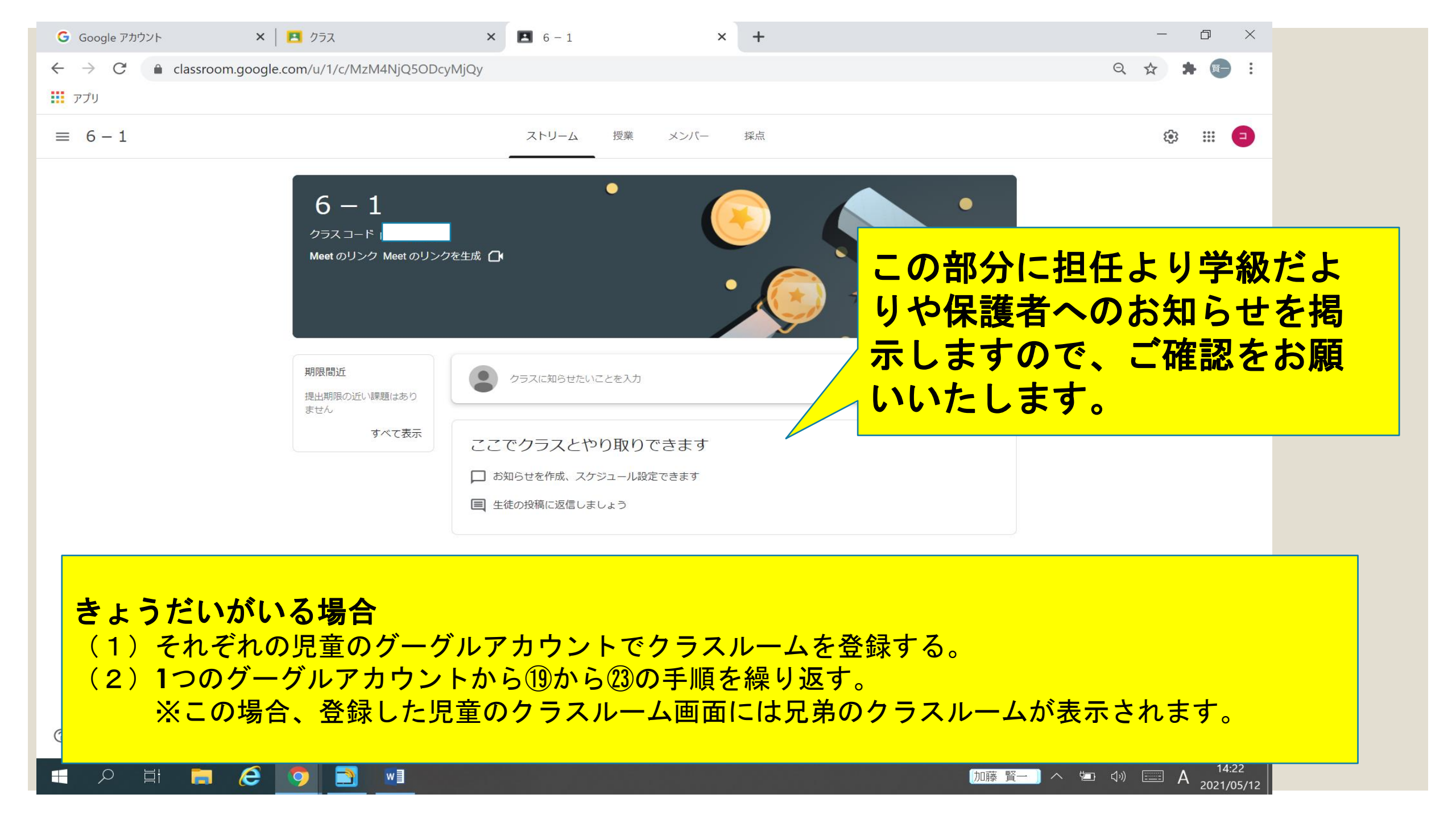

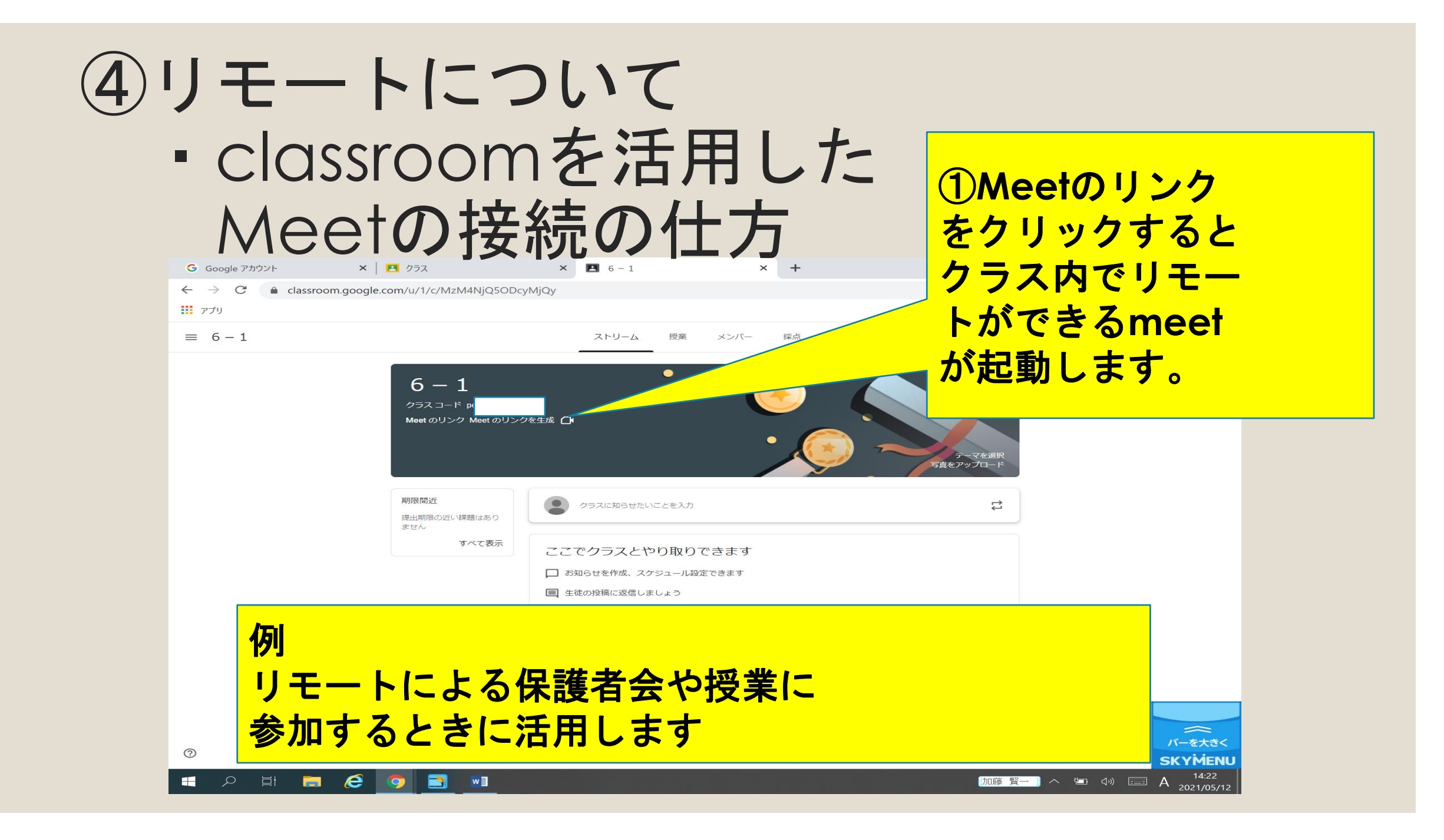

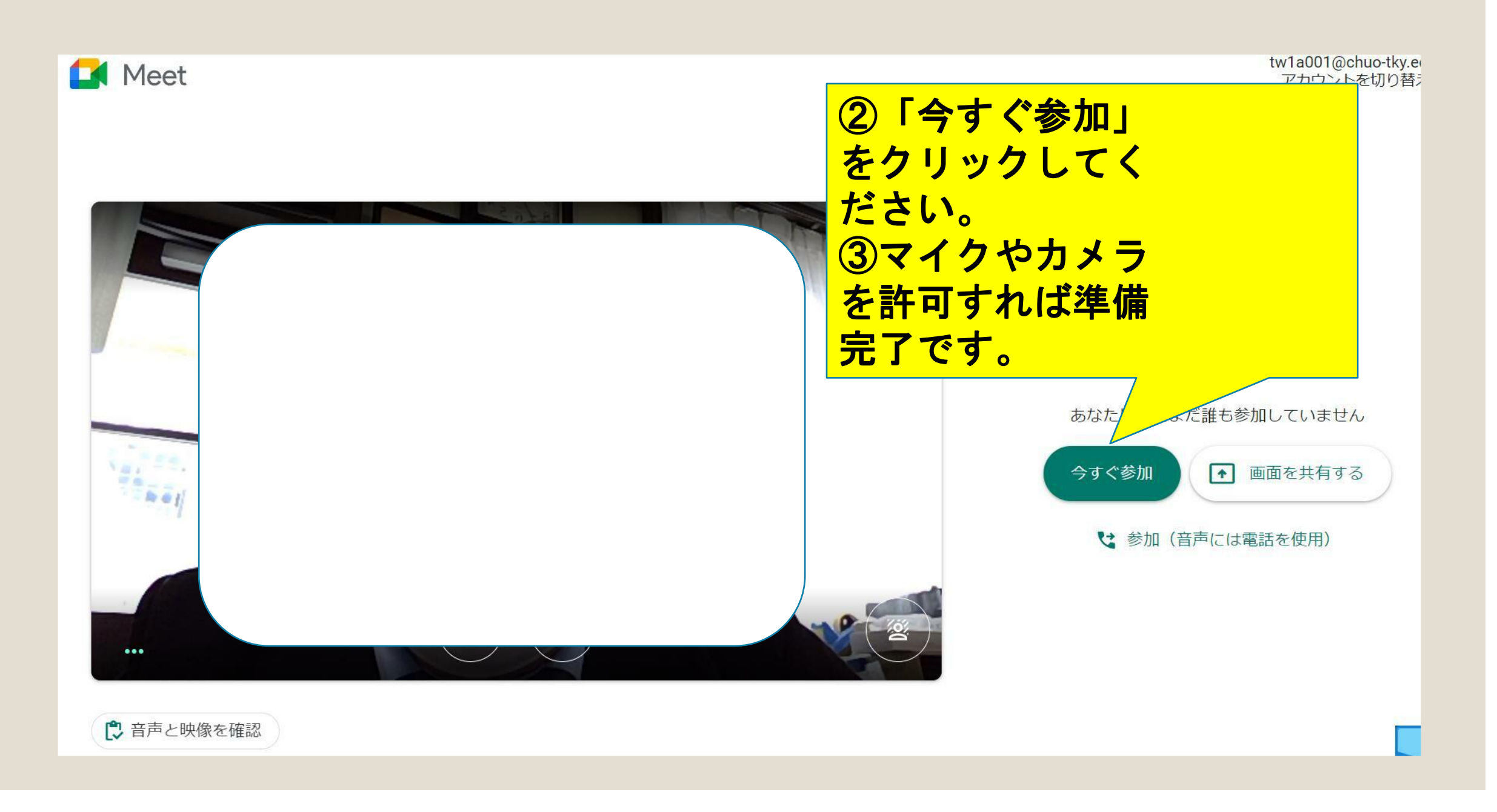

最後に

タブレット端末についてご不明な点が

ありましたら

担任までご連絡ください。

保護者の皆様のご理解・ご協力を

お願いいたします。